# INSTALLATION AND USER MANUAL

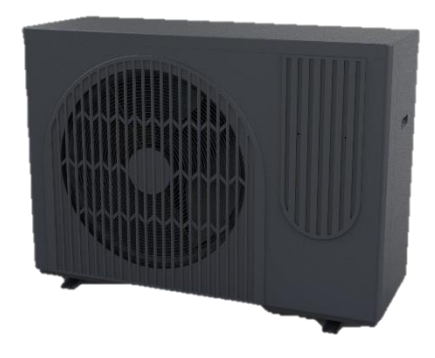

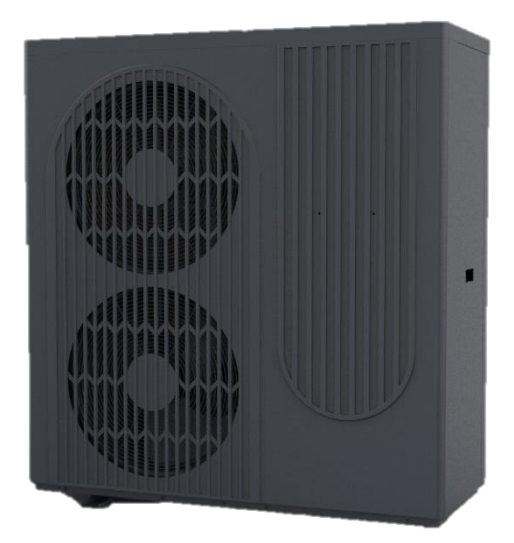

# DC INVERTER AIR TO WATER HEAT PUMP

POWER

9 kW 15 kW 22 kW

SUPPLIER MODEL ECOHEAT-MHP9 ECOHEAT-MHP15 ECOHEAT-MHP22

MANUFACTURER MODEL PASRW020-BP-PS-D PASRW040-BP-PS-D PASRW060-BP-PS-D

FOR OUTDOOR INSTALLATION ONLY

# **BOILER UPGRADE SCHEME (ENGLAND AND WALES)**

The Boiler Upgrade Scheme is open to people in England and Wales and can provide a grant to cover part of the cost of replacing a fossil fuel heating system with a heat pump, when installed by an MCS certified installer.

#### You're eligible for a grant if all the following are true:

- Own the property you're applying for (including if it's a business, a second home, or a property you rent out to tenants)
- The Property has a valid Energy Performance Certificate (EPC) with no outstanding recommendations for loft or cavity wall insulation.
- Have installed (or plan to install) your new heating system on or after 1 April 2022
- Be replacing fossil fuel heating systems (such as oil, gas or electric)

You're still eligible if you've already had funding to make your property more energy efficient, for example by insulating it.

#### You cannot get a grant for:

- Most new build properties.
- Social housing.
- A property that's already been given government funding or support for a heat pump or biomass boiler.

#### How to apply:

- Contact suitable MCS certified installers to get quotes for the work.
- Confirm you're eligible (your installer can help advise).
- Agree a quote with your chosen installer.

Details correct at the time of writing (November 2023). We advise you check <u>https://www.gov.uk/apply-boiler-upgrade-scheme/check-if-youre-eligible</u> to check for any published changes to the scheme.

### FINDING AN MCS CERTIFIED INSTALLER

MCS manages a register of certified contractors for a range of technologies. You can find a local certified engineer using their search tool found at: <a href="https://mcscertified.com/find-an-installer/">https://mcscertified.com/find-an-installer/</a>

### CONTENTS

| SAFETY INSTR                       | UCTIC  | DNS     |                                | 3  |  |
|------------------------------------|--------|---------|--------------------------------|----|--|
| HOW TO CHOOSE A SUITABLE HEAT PUMP |        |         |                                |    |  |
| KEY FEATURES                       |        |         |                                |    |  |
| PRODUCT OV                         | ERVIE  | W       |                                | 7  |  |
| PRODUCT DIN                        | /ENSI  | ONS     |                                | 8  |  |
| PARTS SUPPLI                       | ED     |         |                                | 9  |  |
| PLANNING YO                        | UR IN  | ISTALL  | ATION                          | 10 |  |
| SYSTEM DIAG                        | RAMS   | ;       |                                | 11 |  |
| INSTALLATION                       | I GUII | DE      |                                | 13 |  |
| POSITIO                            | NING   | THE HE  | EAT PUMP                       | 14 |  |
| SECURIN                            | IG TH  | E HEAT  | PUMP                           | 15 |  |
| CONNECTING THE WATER LOOP          |        |         |                                |    |  |
| ELECTRI                            | CALC   | ONNEC   | TION                           | 16 |  |
| BEFORE FIRST                       | OPEF   | RATION  |                                | 17 |  |
| INSPECT                            | ION    |         |                                | 17 |  |
| TRIAL RU                           | JN     |         |                                | 17 |  |
| OPERATION                          |        |         |                                | 18 |  |
| HOME S                             | CREE   | N       |                                | 18 |  |
| TURNIN                             | G THE  | UNIT (  | ON AND OFF                     | 19 |  |
| LOCKING                            | G THE  | CONTR   | ROLLER                         | 19 |  |
| SELECTI                            | NG TH  | IE MOD  | DE                             | 20 |  |
| SETTING                            | THE    | TARGE   | T TEMPERATURE                  | 21 |  |
|                                    | WITH   | ZONE    | CONTROL DISABLED               | 21 |  |
|                                    | HEAT   | ING M   | DDE MULTI-ZONE CONTROL         | 22 |  |
|                                    | COOL   | ING M   | ULTI-ZONE CONTROL              | 26 |  |
| STATUS                             | INTER  | RFACE D | DISPLAY                        | 26 |  |
| OPTION                             | MEN    | U       |                                | 27 |  |
|                                    | 1.     | TIME    | MENU                           | 28 |  |
|                                    |        | 1.1     | SYSTEM TIME SETTING            | 28 |  |
|                                    |        | 1.2     | POWER TIMER MENU               | 29 |  |
|                                    |        | 1.3     | WARM WATER CIRCULATION CONTROL | 30 |  |
|                                    |        | 1.4     | MUTE TIMER                     | 31 |  |
|                                    | 2.     | PARA    | METER MENU                     | 32 |  |
|                                    | 3.     | CURV    | 'E MENU                        | 32 |  |
|                                    | 4.     | SMA     | RT GRID MENU                   | 33 |  |
|                                    |        | 4.1     | SG READY                       | 33 |  |
|                                    |        | 4.2     | MODE & TEMP POWER TIMER        | 36 |  |
|                                    | 5.     | SCRE    | EN BRIGHTNESS                  | 37 |  |
|                                    | 6.     | FAUL    | T RECORD                       | 38 |  |
|                                    | 7.     | ELEC    | FRIC HEATING                   | 38 |  |
| GETTING TO K                       | NOW    | THE S   | MART APP                       | 39 |  |
| COMML                              | JNICA  | TION N  | IODULE                         | 39 |  |
| ADDING                             | THE    | DEVICE  |                                | 41 |  |
| USING T                            | HE AF  | P       |                                | 42 |  |
| CLEANING AN                        | D MA   | INTEN   | ANCE                           | 45 |  |
| FAULT CODES                        |        |         |                                | 47 |  |
| FREQUENCY C                        | ONVE   | RSION   | BOARD FAULT TABLE              | 49 |  |
| WIRED CONTR                        | ROLLE  | R INTE  | RFACE DIAGRAM                  | 51 |  |
| CIRCUIT DIAG                       | RAMS   |         |                                | 52 |  |
| MAIN BOARD                         | CON    | VECTO   | 8                              | 55 |  |
| WATER QUAL                         | ITY RE | QUIRE   | MENTS                          | 56 |  |
| TECHNICAL D                        | ATA    |         |                                | 57 |  |
| SUPPORT                            |        |         |                                |    |  |

# SAFETY INSTRUCTIONS

Thank you for purchasing this heat pump which is produced following strict design and manufacturing standards to provide a high quality, reliable and versatile product. This manual includes all the necessary information about installation, debugging, discharging and maintenance. Please read this manual carefully before installation or use.

The manufacture of this product will not be held responsible for injury or damage resulting from improper installation, debugging, or maintenance which is not in line with this manual. The unit must be installed by qualified personnel.

It is vital that the instructions are adhered to at all times. The unit can only be opened or repaired by a qualified installer or an authorised dealer. Maintenance must be carried out according to the recommended time and frequency, as stated in this manual. Failure to comply with these recommendations will invalidate the warranty.

#### **IMPORTANT!**

- To prevent the unit from causing harm or damage, please read this manual carefully and understand the following information correctly.
- Rating: This unit must be only connected to a 220-240 V / 50 Hz earthed supply.
- The circuit the appliance is connected to must be protected by a suitably rated RCD.
- The heat pump must be installed by qualified personnel, to avoid improper installation which can lead to water leakage, electrical shock or fire.

- Installation must be in accordance with regulations of the country where the unit is used.
- If you are in any doubt about the suitability of your electrical supply have it checked and, if necessary, modified by a qualified electrician.
- This heat pump has been tested and is safe to use. However, as with any electrical appliance - use it with care.
- Disconnect the power from the appliance before dismantling, assembling or cleaning.
- If the appliance malfunctions, or if there is a strange smell, the unit

should be turned off, and the power disconnected. Continued use may cause electrical short or fire.

- Avoid touching any moving parts within the appliance.
- Never insert fingers, pencils or any other objects through the guard.
- This appliance is not intended for use by persons (including children) with reduced physical, sensory or mental capabilities. It is also not intended for use by those with a lack of experience and knowledge, unless they have been given supervision or instruction concerning the use of the appliance by a person responsible for their safety.
- Do not leave children unsupervised with this appliance.
- Do not clean the unit by spraying it or immersing it in water.
- Maintenance must be carried out according to the recommended frequency given within this manual.
- Only genuine spare parts can be used. The use of parts or accessories not approved by the manufacturer will invalidate the warranty.
- This appliance is designed to be hardwired, and must be

connected to a suitable all pole outdoor isolator switch, which must be installed in an accessible place close to the heat pump.

- Ensure the appliance is suitably secured in its final position to prevent the risk of tipping.
- The unit should be inspected monthly to ensure the mounting is secure.
- Never operate this appliance if the power cord is damaged. Ensure the power cord is not stretched or exposed to sharp objects/edges.
- A damaged supply cord should be replaced by the manufacturer or a qualified electrician in order to avoid a hazard.
- Any service other than regular cleaning should be performed by a qualified engineer. Failure to comply could result in a voided warranty.
- Do not use the appliance for any purpose other than its intended use.
- The heat pump unit must always be stored and transported upright, otherwise irreparable damage may be caused to the compressor; if in doubt we suggest waiting at least 24 hours before starting the unit.

- Avoid restarting the heat pump unless 3 minutes have passed since being turned off. This prevents damage to the compressor.
- Install the unit on a dry and stable surface.
- Do not use the product and contact the retailer for advice, if damage has occurred to the unit which may have compromised the refrigerant system.
- The refrigerant system should not be perforated or punctured.
- Do not use means to accelerate the defrosting process or to clean, other than those recommended by the manufacturer.
- The appliance shall be stored in a room without continuously operating ignition sources (For example: Open flames, an operating gas appliance or electric heater.)
- Be aware that refrigerants may be odourless.
- Before gaining access to the terminals, all supply circuits must be disconnected.
- Any procedures which may affect the safety of the product must be

conducted by a competent person after reading the service manual available from the manufacturer.

- Children should be supervised to ensure that they do not play with the appliance.
- The unit CANNOT be installed near flammable gas. Once there is any leakage of the gas fire can occur.
- The heat pump located inside the unit is equipped with an over-load protection system. It does not allow for the unit to start for at least 3 minutes from a previous power cut.
- DO NOT touch the heat exchanger of the heat pump with fingers or other objects.
- Decommissioning and/or moving the appliance must be conducted by a suitably qualified person.
   Failure to adhere to this could lead to water leakage, electrical shock, injury or fire.
- This appliance is designed for outdoor installation only. It should not be stored in a room with potential ignition sources (e.g. open flames, operating gas appliance or electric heater)

# HOW TO CHOOSE A SUITABLE HEAT PUMP

### **HEATING REQUIREMENTS**

The heating requirements for your home should be calculated, both in terms of room heating/cooling and the demand for hot water. When calculating this, there are many factors to consider including:

- Local climate conditions.
- Energy performance of the property.
- Construction features such as number of windows.

From the above, a professional will be able to calculate the heating capacity required per square meter, and in turn the total heating capacity required from the heat pump.

Once it is understood what capacity is required, the features of individual models should be compared to choose the one which best meets the requirements. This heat pump is suitable for operating at ambient temperatures between -25°C and 43°C, although performance will be affected depending on the ambient temperature.

This heat pump also utilises inverter technology, allowing the heat output to be adjusted dependant on demand, to help ensure that the correct balance of performance and efficiency is achieved.

For larger properties such as offices, hotels and commercial spaces, it may be beneficial to zone the areas, with a separate heat pump covering different areas of the property.

# **KEY FEATURES**

- Advanced Controller Includes an intelligent controller allowing adjustment of the running parameters.
- **Built-in Water Pump** The Monoblock has the water pump included for ease of installation.
- **Flexible installation** The unit has smart structure with a compact body, just simple outdoor installation is needed.
- **Quiet Running** High quality and efficient compressor, fan and water pump are used in conjunction with insulation to ensure quiet operation.
- **Highly Efficient** The heat pump unit uses a specially designed heat exchanger to enhance the efficiency.
- Low Temperature Operation This heat pump is designed to function in working conditions down to -25°C for heating.

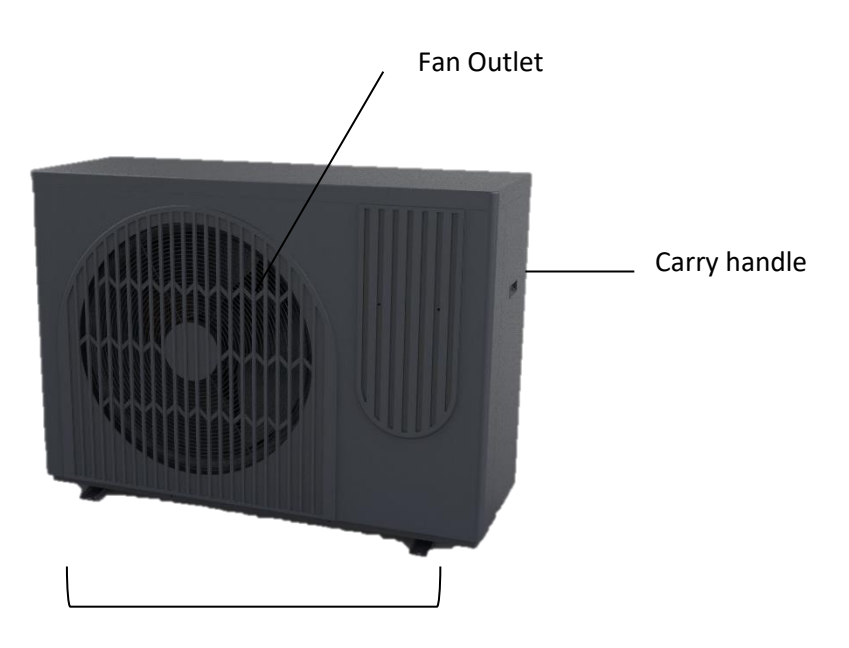

# **PRODUCT OVERVIEW**

Feet (Must be secured to mounting surface)

# **PRODUCT DIMENSIONS**

#### **ECOHEAT-MHP9**

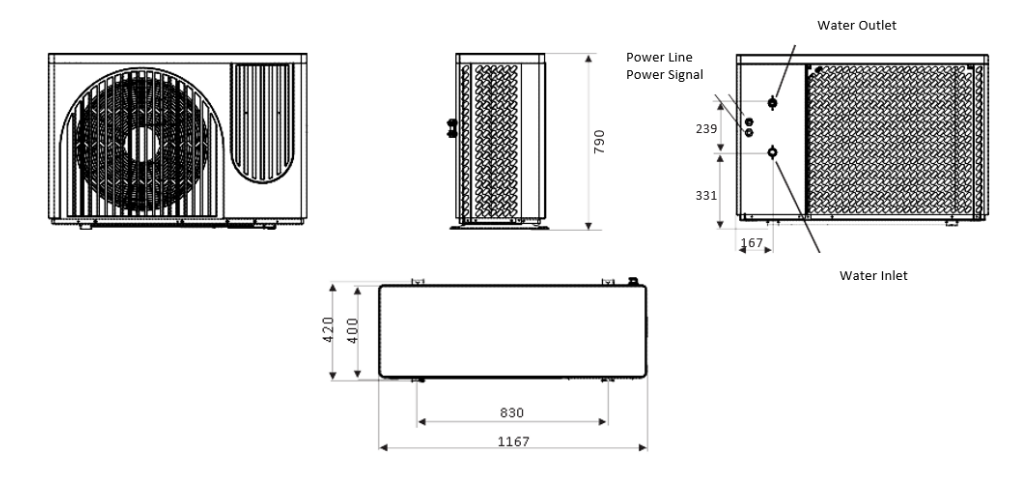

ECOHEAT-MHP15

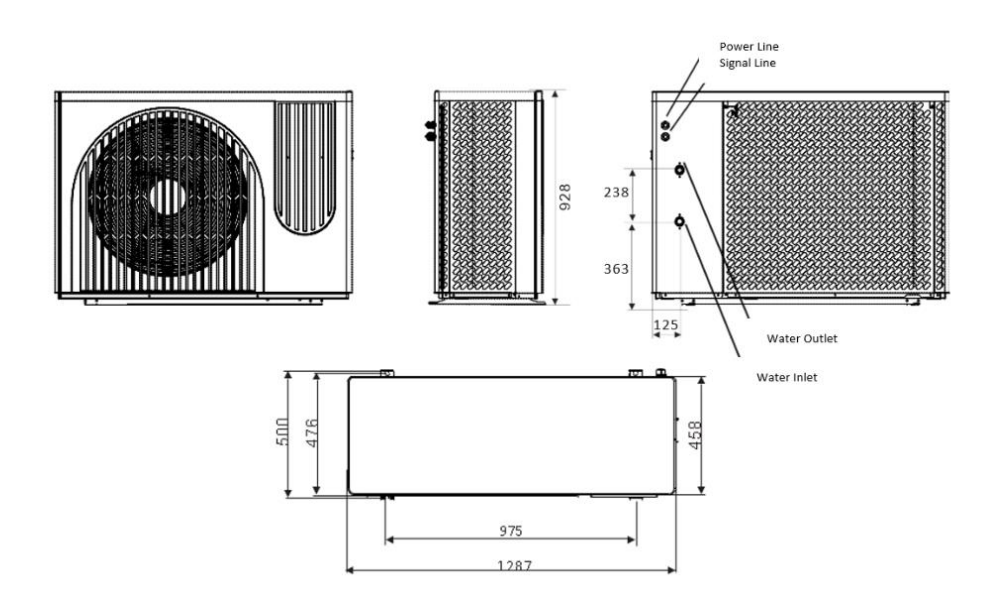

#### ECOHEAT-MHP22

#### Water outlet

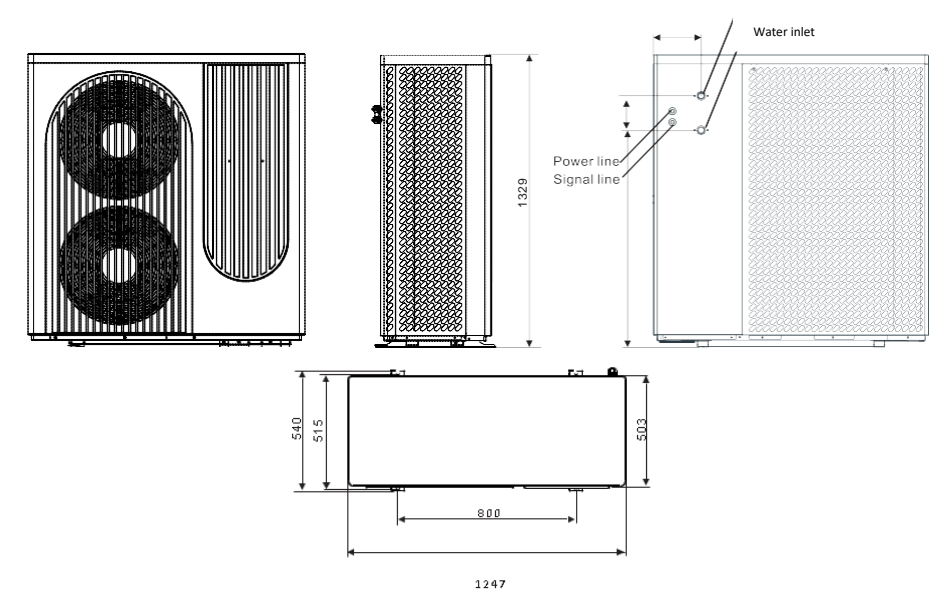

### **PARTS SUPPLIED**

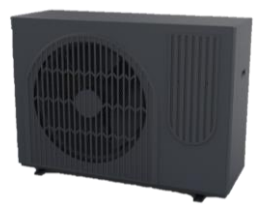

Heat pump Unit

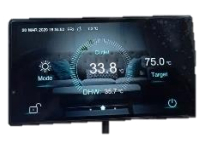

Wired Controller

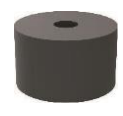

Rubber Feet (x4)

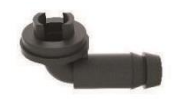

Drain Adaptor (x2)

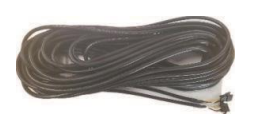

10m Controller Cable

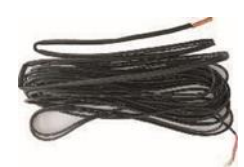

Tank Temperature Sensor

# PLANNING YOUR INSTALLATION

This Monoblock heat pump can be set up to provide heating, cooling and domestic hot water. Floor heating loops and radiators can be used for heating, and fan coil units can be connected to provide both cooling and heating. Domestic hot water is provided from a separate domestic hot water tank (DHW tank) connected to the heat pump.

It is important that the system is fully planned before installation, and that you are sure you have all the required parts to complete the system.

The system comprises of a DHW tank providing hot water to the premises and a separate Buffer tank providing heat to radiators, fan coils and underfloor heating. The engineer installing the unit would need to connect the heat pump to the system, which in addition to the tanks would usually require 2 water pumps (for water circulation in the heating/cooling system, and hot water), safety valve, water charge valve and a hot water valve, as well as other associated equipment. You would also need to consider if further temperature sensors are required, depending on the requirements and design of the system. See the system diagrams for further information.

The temperature sensor should be added to the DHW tank. Additional electric heaters and sensors can be installed in either tank, and its control signal can be provided by the heat pump.

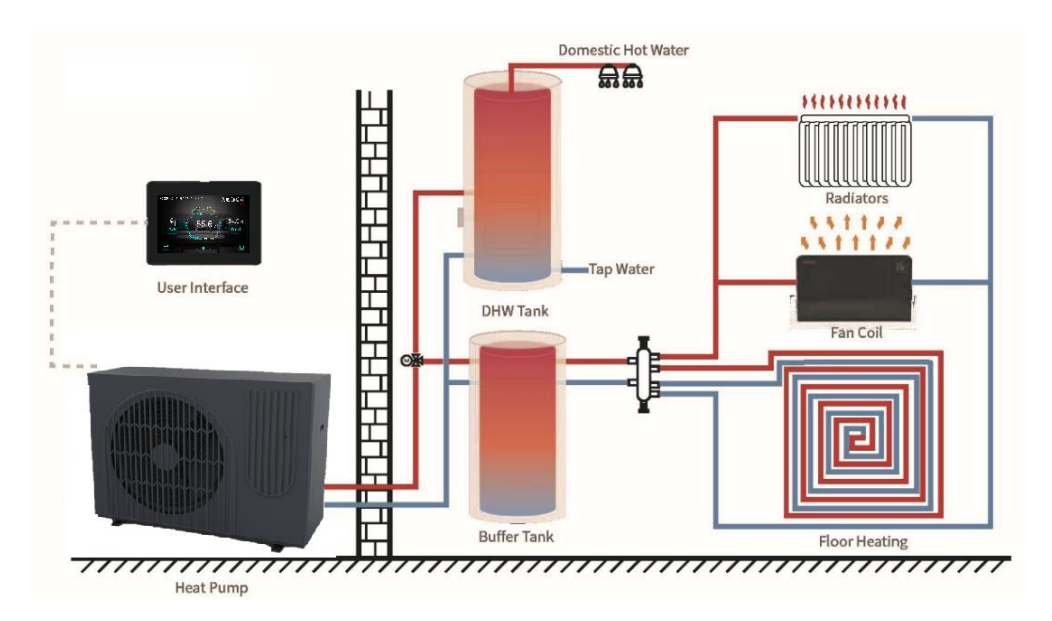

# SYSTEM DIAGRAMS

Each installation is different. It is important that the system is designed considering the needs of the user and premises where the appliance is installed. The following two are examples of best practice based on the most common application.

### HOUSE HEATING/COOLING + DOMESTIC WATER

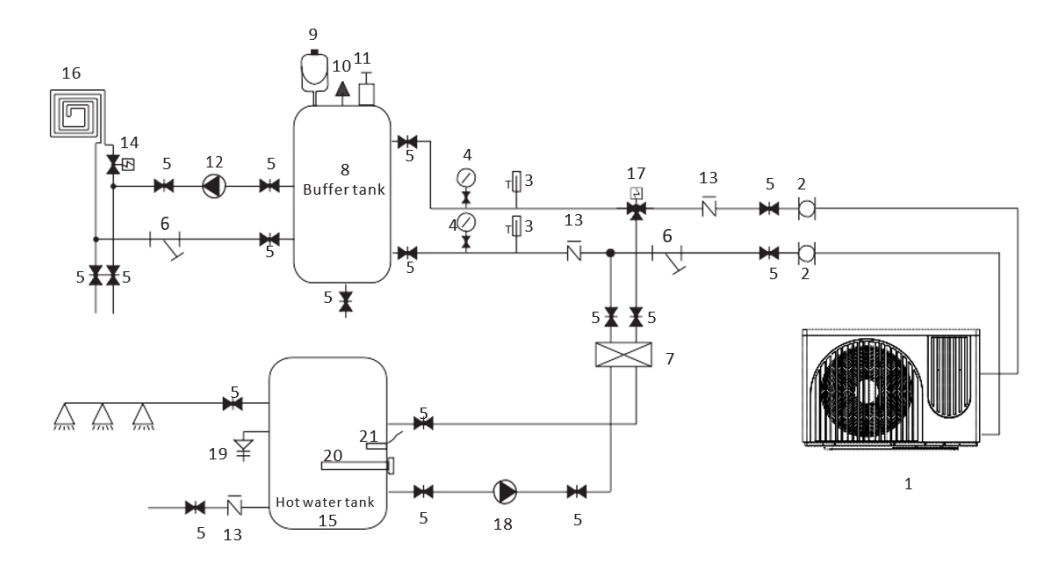

| 1  | Heat pump      | 12 | Water pump for floor   |
|----|----------------|----|------------------------|
| 2  | Flexible hose  | 13 | Check valve            |
| 3  | Thermometer    | 14 | Floor heating valve    |
| 4  | Manometer      | 15 | Hot water tank         |
| 5  | Shut off valve | 16 | Floor heating pipe/fan |
| 6  | Y type water   | 17 | Hot water valve        |
| 7  | Plate heat     | 18 | Hot water pump         |
| 8  | Buffer tank    | 19 | PT valve               |
| 9  | Expansion tank | 20 | Electrical heater      |
| 10 | Relief valve   | 21 | Hot water sensor       |
| 11 | Air vent valve |    |                        |

NOTE: 17, 18, 20, 21 can be connected with heat pump.

# HOUSE HEATING/COOLING ONLY (NO HOT WATER)

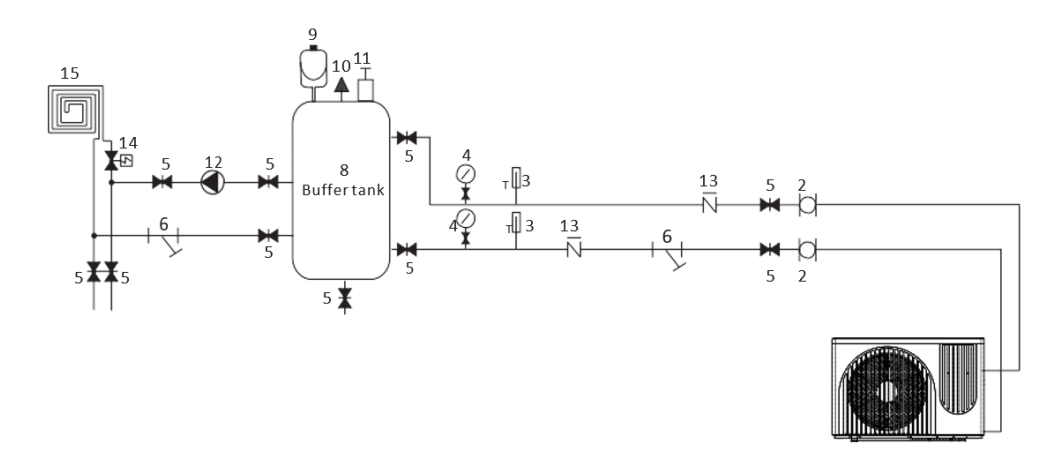

| 1 | Heat pump            | 9  | Expansion tank                   |
|---|----------------------|----|----------------------------------|
| 2 | Flexible pipe        | 10 | Relief valve                     |
| 3 | Thermometer          | 11 | Air vent valve                   |
| 4 | Manometer            | 12 | Water pump for floor heating     |
| 5 | Shut-off valve       | 13 | Check valve                      |
| 6 | Y type water filter  | 14 | Floor heating valve              |
| 7 | Plate heat exchanger | 15 | Floor heating pipe/fan coil unit |
| 8 | Buffer tank          |    |                                  |

# **INSTALLATION GUIDE**

### SAFETY WARNINGS

- This installation manual is intended for use by individuals possessing adequate backgrounds and qualifications.
- This appliance is designed for installation by an MCS certified engineer.
- Any attempt to install or repair the appliance may result in personal injury and/or property damage.
- The manufacturer, importer and retailer cannot be held responsible for the interpretation of this information, nor can it assume any liability in connection with its use.
- The units are designed for permanent installation.
- The equipment is designed for domestic or office use and we are not making any endorsements for its use in industrial or maritime environments.
- Do not place near sources of heat, vapours, industrial machine oil or other flammable gases.
- High frequency waves generated by radio equipment, welders and medical equipment will interfere with the normal operation of the unit.
- Install this device only when it complies with local/national legislation, ordinances and standards.
- Check the mains voltage and frequency. This unit is only suitable for an earthed electrical supply, connection voltage 220-240 V / 50 Hz.
- The information, specifications and parameter are subject to change due to technical modifications or improvement without any prior notice. The accurate specifications are presented on the rating label found on the appliance.
- Please read this installation manual completely before installing the product.
- When the power cord is damaged, replacement work shall be performed by authorised personnel only.
- Installation work must be performed in accordance with all European, national and / or local directives and standards and must be conducted by authorised personnel only.
- Always make sure to wear the correct personal safety protections such as protective eyewear, gloves, ear protection etc.

### POSITIONING THE HEAT PUMP

- A convenient position, dry and well ventilated, outside of direct sunlight or strong winds, which is not on flood line and where noise and airflow does not cause interference or inconvenience.
- Select a location where there are no obstructions to the inlet and outlet vents.
- The location should be able to withstand the full weight and vibration of the outdoor unit and permit safe installation.
- Make sure that there is easy access for maintenance.
- Select a place where it is out of reach of children.
- Do not block utilities access or fire escapes.
- The external unit must be lifted and put in place by two people or by specialised equipment.
- There must be water channel around the heat pump to drain the condensing water.

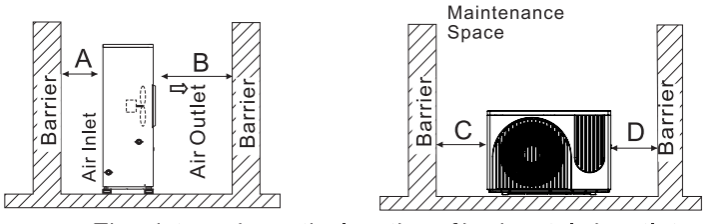

The picture shows the location of horizontal air outlet unit.

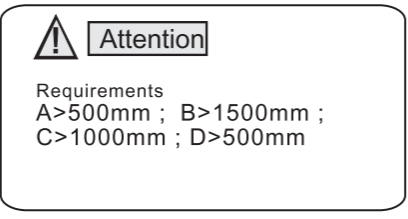

The minimum ventilation distance in diagram 1.

NOTES:

- Only use the correct power supply voltage making sure the correct sized power cables are used
- The appliance shall be installed in accordance with standard wiring regulations by qualified personnel.
- Only replace fuses according to their printed rating or corresponding pcb boards.

### SECURING THE HEAT PUMP IN POSITION

The heat pump should be secured using expansion bolts (not included), onto a concrete base or a suitable steel wall mount. When installing the rubber feet must be attached to help prevent vibrations. Care should be taken to ensure that the product is horizontal to prevent issues with water drainage.

If the unit needs to be raised to a height during installation, it should be secured using an 8-meter cable. There must be soft material like padding between the cable and the unit to prevent damage to the heat pump cabinet during the lift

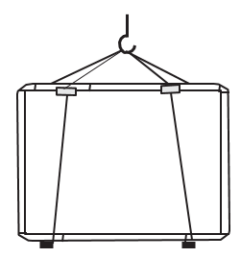

### CONNECTING THE WATER LOOP

The heat pump includes 1-inch (external diameter) inlet and outlet connections for attaching to the water loop, this can be connected to either metal or plastic pipe.

- Try to reduce the resistance to waterflow within the pipework, by limiting lengths and bends as far as practical, as this may affect performance.
- As part of the system design, the pipe diameter should be considered, as using 1.25" diameter pipework for the loop, may increase performance.
- Given the variety of pipework which may be used for the installation, it is not possible for pipe connectors / adaptors to be provided for attaching the water loop, and so it is the installers responsibility to ensure that a suitable watertight connection is made to the appliance.
- The pipework must be free from blockages, restrictions and dirt.
- A water leakage test must be conducted to ensure the system is watertight prior to installing the insulation on the pipework. This test should be conducted before the pipework is connected to the heat pump.
- An expansion tank must be installed at the top point of the water loop.
- The water level in the tank must be at least 0.5 meter higher than the top point of the water loop.
- The flow switch is integrated within the heat pump, the operation of this should be tested before use.
- Car should be taken to prevent air locks within the water pipe. An air vent should be installed at the top point of the water loop to allow removal of any air within the system.
- There must be thermometer and pressure meter at the water inlet and outlet for easy inspection during operation.
- As the water loop will be exposed to sub zero temperatures, Ethelene glycol should be used to lower the freezing point. We would suggest a solution of around 30-40% Ethelene glycol as suitable for the UK climate.
- As the water temperature can reach 75°C, when selecting suitable pipework, the installer must ensure it is suitable to withstand the temperatures it may be exposed to.

### **ELECTRICAL CONNECTION**

- Remove the lid from the heat pump before removing the end panel to access the electrical connections.
- The power cable should be routed through the IP rated cable grip on the side of the unit and connect to the supply terminals in the control box.

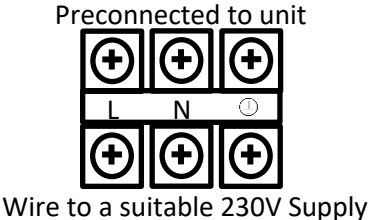

The circuit must be RCD protected, and an all pole disconnection device must be installed in an accessible place close to the heat pump.

- Care should be taken when routing any cables, and high current cables such as the power cable should be routed through the top cable grip, and lower current cables through the lower cable grip. This will help to prevent interference and faults.
- The wired controller should then be wired into the black connector, which is pre-fitted to the unit, using the extension cable. If the supplied 10m extension cable is not long enough, this can be extended by splicing in a length of 5 core 0.5mm<sup>2</sup> cable, or a longer extension cable is available from the manufacturer.
- The Thermometer should also be routed in the same way from the relevant connections on the side of the unit to the water tank. The connection point is labelled, and is also shown on the circuit diagram within this manual.
- Any other auxiliary parts and sensors which require communication with the heat pump should also be connected at this point, following the circuit diagram within this manual.
- Once all the connections have been made, the side panel and top cover should be replaced on the unit and secured.

# **BEFORE FIRST OPERATION**

### INSPECTION

Check the indoor system ensuring that all pipe connections are correct and that the relevant valves are open.

- 1. Check the water loop, to ensure that the water/glycol mixture inside of the expansion tank is adequate, the water supply is good, the water loop is full of water and that there is no air in the pipework.
- 2. Ensure that all pipework is adequately insulated.
- 3. Check the electrical wiring, to ensure that the voltage is correct, the screws are fastened and the wiring is made in line with the supplied diagrams.
- 4. Check the heat pump unit including all of the screws and parts of the heat pump to check that it is correctly reassembled and secure.
- 5. When powered on, review the indicator on the controller to see if there is any failure indication. Fault codes are provided later in this manual.
- 6. A pressure gauge can be connected to the check the valve to see the high pressure (or low pressure) of the system during trial running.

### **TRIAL RUN**

- Start the heat pump by pressing the 🖾 button on the controller. Check whether the water pump is running, if it runs normally there will be 0.2 MPa on the water pressure meter.
- When the water pump has been running for 1 minute, the compressor will start. Listen for whether there is a strange sound from the compressor. If an abnormal sound occurs, please stop the unit and check the compressor. If the compressor runs well check the pressure of the refrigerant, or contact the supplier.
- Adjust the valves on the water loop to make sure that the water supply to the inlet and outlet is sufficient and meets the requirements for heating (or cooling).
- Review whether the outlet water temperature is stable.

### OPERATION HOME SCREEN OVERVIEW

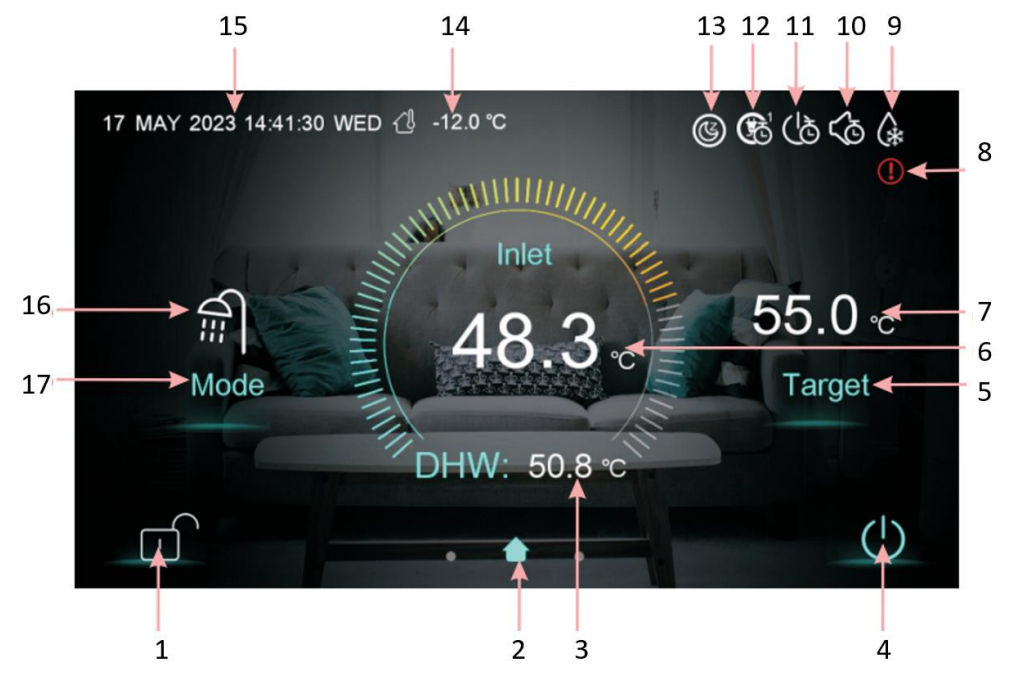

| No. | Function           | Description                                                                        |
|-----|--------------------|------------------------------------------------------------------------------------|
| 1   | Screen Lock        | Press to lock and unlock the control panel                                         |
| 2   | Main interface     | Indicated that the current page is in the Home Screen                              |
| 2   | DHW Tomporaturo    | When in DHW (Domestic Hot Water) mode, this icon is displayed, and shows the       |
| 5   |                    | temperature of the water tank.                                                     |
| 1   |                    | Press to turn the unit on and off. When the button is blue, it means that the unit |
| 4   | UN/UFF             | is on, when the button is white, it means that the unit is in standby mode.        |
| 5   | Target Menu        | When pressed, the unit will enter the target water temperature menu.               |
| 6   | Inlet Temperature  | Displays the temperature of the water returning to the unit.                       |
| 7   | Target Temperature | Displays the temperature the heat pump is aiming for.                              |
| 8   | Fault              | If there is a fault detected within the unit, this icon will be displayed.         |
| 9   | Defrost            | During automatic defrost mode, this icon will be displayed.                        |
| 10  | Mute               | When the timer is muted (temporarily turned off), this icon will be displayed.     |
| 11  | Timer              | When the timer is enabled, this icon will be displayed.                            |
| 12  | Mode/Temp          | Displays when the unit is operating under the timer.                               |
|     |                    | This icon will be displayed when enters SG Ready, SG Ready includes five modes:    |
| 13  | Smart Grid         | Solar Sleep Mode, Solar Low Mode, Solar Medium Mode, Solar High Mode,              |
|     |                    | Normal Mode                                                                        |
| 14  | Ambient Temp       | Displays the current ambient temperature.                                          |
| 15  | Time/Date          | Displays the time and date.                                                        |
| 16  | Running mode       | Shows the current running function.                                                |
| 17  | Mode Selection     | Press to enter the mode selection interface. There are five modes: Heating,        |
| 1/  | wode selection     | Cooling, Hot Water + Cooling, Hot Water + Heating.                                 |

#### TURNING THE UNIT ON AND OFF

Press the Power button to turn the heat pump on and off.

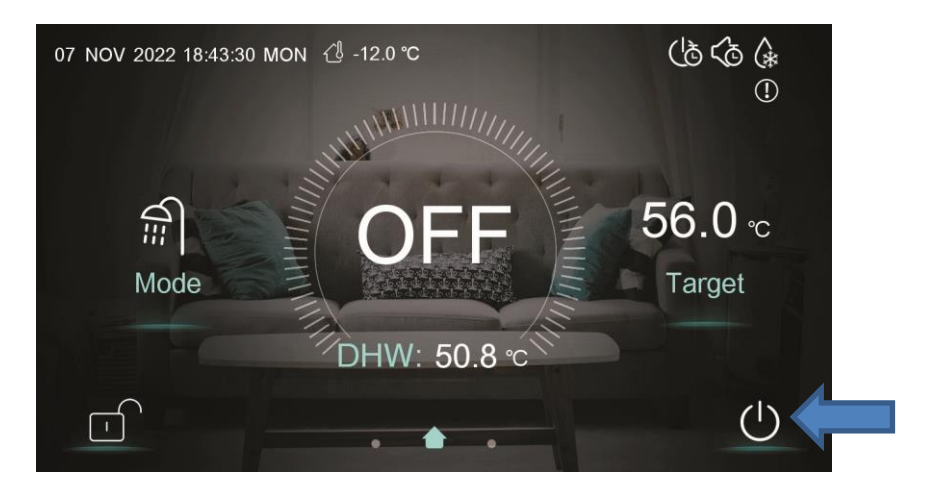

| Power icon blue  | Heat pump is on         |
|------------------|-------------------------|
| Power icon white | Heat pump is in standby |

#### LOCKING THE CONTROLLER

Press the symbol to lock the controller. Press the symbol again to unlock the controller. When unlocking you will be required to enter the password (Default password: 22) to unlock as shown below.

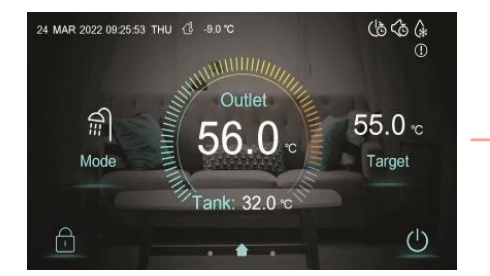

| < |      | Enter Pa | ssword |   |   |                  |
|---|------|----------|--------|---|---|------------------|
|   | **** |          |        | 2 | 3 | $\langle \times$ |
|   |      |          | 4      | 5 | 6 | 0                |
|   |      |          |        | 8 | 9 | $\checkmark$     |

#### SELECTING THE OPERATING MODE

There are five modes that can be selected after pressing the mode button on the home screen:

- 1. DHW (DOMESTIC HOT WATER ONLY)
- 2. HEATING MODE (HEATING ONLY)
- 3. COOLING MODE (COOLING ONLY)
- 4. DHW + HEATING (DOMESTIC HOT WATER AND HEATING)
- 5. DHW + COOLING (DOMESTIC HOT WATER AND HEATING)

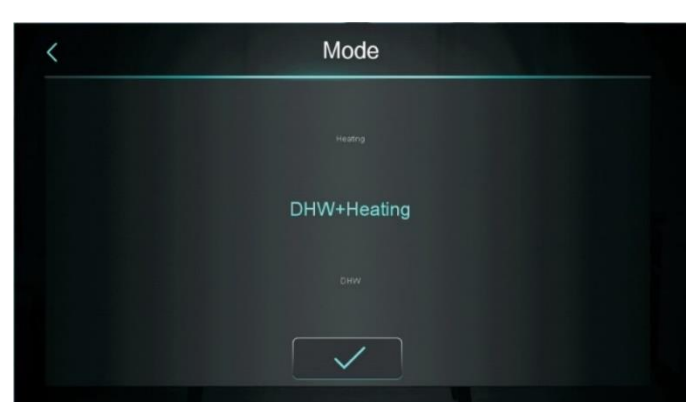

Select the mode you require the unit to operate in, and press the tick to confirm and return to the home screen.

### SETTING THE TARGET TEMPERATURE

The options available in the Target temperature menu will vary depending on the mode which the unit is operating, and whether Zone control is activated. This can be activated within the Parameter Menu.

#### ZONE CONTROL DISABLED

- Press (1) to go return to Home and discard unsaved changes.
- Use the dials (2) to increase or decrease the water temperature. Note: The temperatures for Heating and DHW tanks are set separately.
- Press (3) to save the updated temperatures.

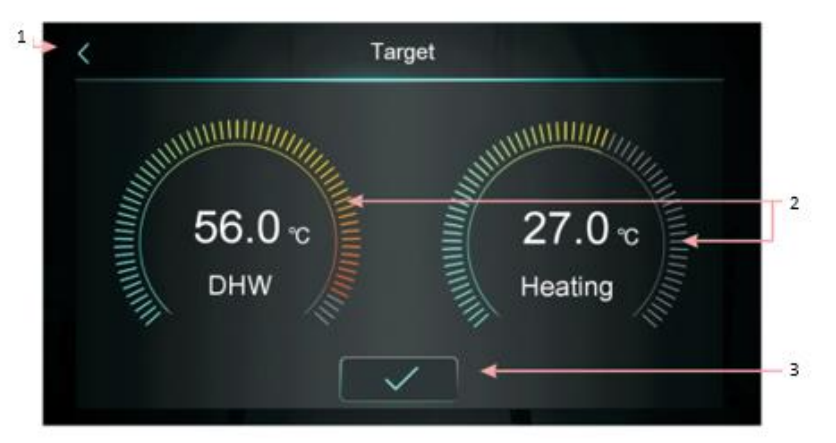

When room temperature control is activated, press the room temperature display in the main interface to enter the target room temperature page, and slide the adjustment to set the target temperature of the room.

See the ZONE CONTROL FUNCTION PARAMETERS for details about activating and disabling Zone Control.

#### HEATING MODE MULTI-ZONE CONTROL SCREEN

When using a heating mode, press "Heating Multi-Zone control" on the Target temperature page to enter the multizone control centre:

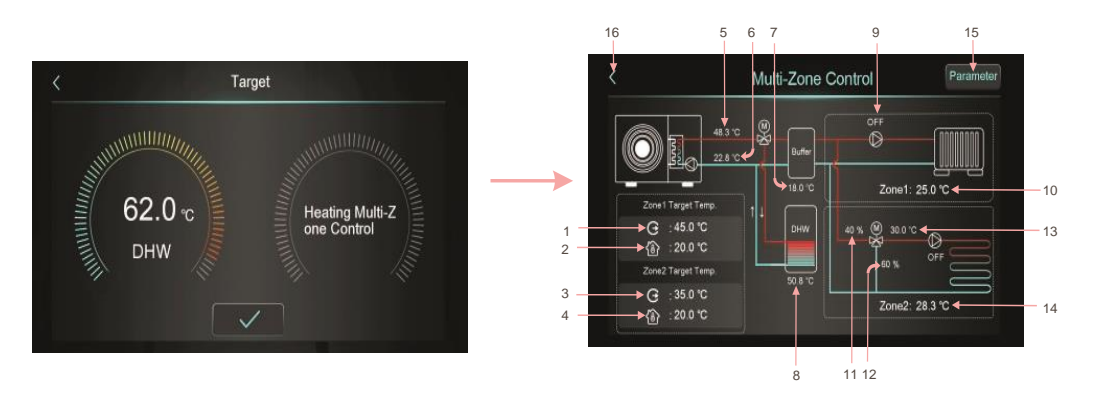

| 1  | Display target outlet temperature in zone 1/target outlet water temperature after compensation            |
|----|----------------------------------------------------------------------------------------------------|
| 2  | Display room target temperature in zone 1, when Z01=4/5/6/7/8/9, it displays "/"                          |
| 3  | Display target outlet temperature in zone 1/target outlet water temperature after compensation            |
| 4  | Display room target temperature in zone 2, when Z01=4/5/6/7/8/9, it displays "/"                          |
| 5  | Display outlet water temperature                                                                          |
| 6  | Display inlet water temperature                                                                           |
| 7  | When H25=buffer tank control, display buffer tank temperature                                             |
|    | When H25≠buffer tank control, display, and Buffer will become "Not used"                                  |
| 8  | Display Tank temperature                                                                                  |
| 9  | When zone 1 pump turns on, display "ON", otherwise display "OFF"                                          |
| 10 | Display zone 1 room temperature. When Z01=4/5/6/7/8/9, it means the unit is connected to the passive      |
|    | switch thermostat or room thermostat, and the unit will just receive the signal, when the thermostat asks |
|    | the unit to turn on, then here will show Zone1: Start, otherwise, it will show Zone1: Stop.               |
| 11 | Display the percentage of zone 2 mixing valve steps.                                                      |
| 12 | Display 100 - the percentage of zone 2 mixing valve steps                                                 |
| 13 | Display zone 2 mixing water temperature                                                                   |
| 14 | Display zone 2 room temperature. When Z01=4/5/6/7/8/9, it means the unit is connected to the passive      |
|    | switch thermostat or room thermostat, and the unit will just receive the signal, when the thermostat asks |
|    | the unit to turn on, then here will show Zone2: Start, otherwise, it will show Zone2: Stop.               |
| 15 | After pressing, enter password, will enter the multi-zone function parameter list.                        |
| 16 | Press to return the main screen.                                                                          |

#### **ZONE CONTROL MENU**

Press Parameter on the Multi-Zone Control screen and enter the password (Default Password: 22) to enter the zone control menu.

|     | Mala-Zone Control                                           |       |        |
|-----|-------------------------------------------------------------|-------|--------|
| Z01 | Enable Multi-Zone Control                                   | 6     |        |
| Z03 | Zone 1 RT Diff. to Start                                    | 5.0 ℃ |        |
| Z05 | Zone 2 RT Diff. to Start                                    | ℃ 0.0 | ^      |
| Z08 | Mixing Valve Manual Adjustment Ratio (0% for Aut o Control) | 0 %   | 1/2    |
| Z09 | Mixing Valve Opening Time                                   | 0 s   | $\sim$ |
| 710 | Mixing Valve Closing Time                                   | 0 s   |        |

In addition to being able to use the options to make amendments to the operation such as the level of temperature drop before heating restarts, it also provides the option to activate and deactivate the Multi-Zone Control for each zone.

When Z01=0, disable zone 1 and zone 2, display Not Used; When Z01=2/5/8, disable Zone 1. When Z01=1/4/7, disable Zone 2. When Z01=3/6/9, enable Zone 1 and Zone 2.

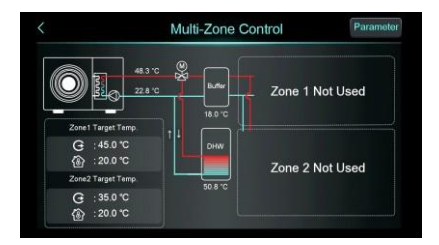

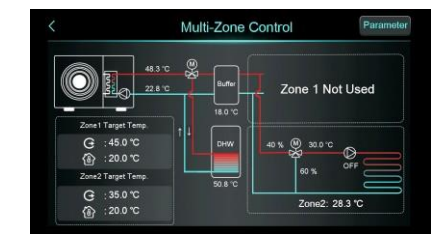

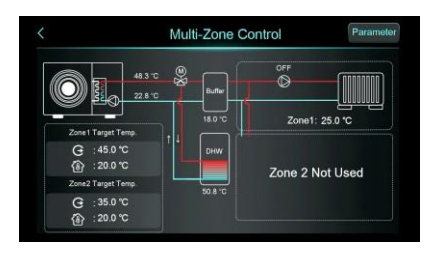

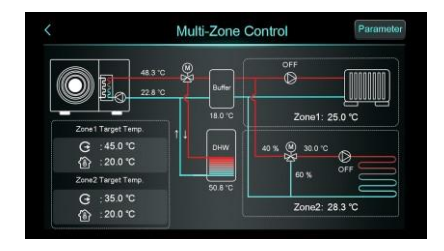

# ZONE 1 TARGET TEMPERATURE MENU

Press (a) :20.0 °C to adjust the target temperatures for zone 1:

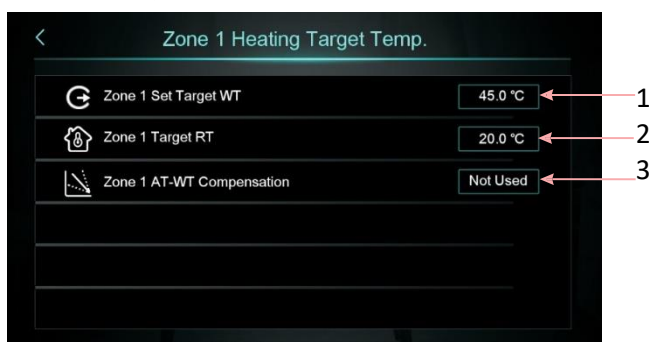

| 1 | Zone 1 Set Target WT      | Press to set the target outlet water temperature for Zone 1.                                                                                                    |
|---|---------------------------|----------------------------------------------------------------------------------------------------|
| 2 | Zone 1 Target RT          | Press to set target temperature of the room for Zone 1, when zone 1 is disables it will display "/" $% \left( \frac{1}{2}\right) =0$                                                                                                    |
| 3 | Zone 1 AT-WT Compensation | Press to enter the zone 1 weather compensation curve, When the zone 1 weather compensation is disabled, it will display NOT USED. Enable to display the compensated temperature. It can only be activated when Zone 1 is active and Z16 on the zone control menu =1 |

#### **ZONE 1 WEATHER COMPENSATION CURVE**

Used to adjust performance based on the external temperature.

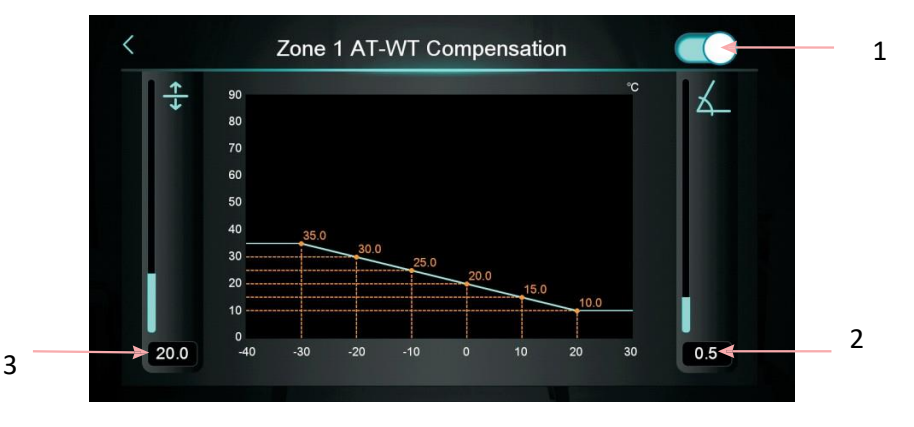

| 1                    | Enable                                                                                                    | Enable weather compensation.                                   |  |  |  |  |
|----------------------|----------------------------------------------------------------------------------------------------|----------------------------------------------------------------|--|--|--|--|
| 2                    | Slope                                                                                                    | Set the slope by sliding up and down or pressing on the value  |  |  |  |  |
| 3                    | Offset                                                                                                    | Set the offset by sliding up and down or pressing on the value |  |  |  |  |
| Celsi<br>Com<br>Slop | Set the onset       Set the onset by sliding up and down or pressing on the value         Celsius calculation formula:       Compensated temp. = -Slope*Current AT + Offset Fahrenheit calculation formula: Compensated Target = -         Slope*(Current AT-32)+ Offset |                                                                |  |  |  |  |

#### **ZONE 2 TARGET TEMPERATURE MENU**

G :35.0 °C

Press 0 :20.0 °C to enter the target temperature for zone 2:

| < |   | Zone 2 Heating Target Temp. |           |     |
|---|---|-----------------------------|-----------|-----|
|   | G | Zone 2 Set Target WT        | 45.0 °C ◀ | _ 1 |
|   |   | Zone 2 Target RT            | 25.0 °C 🗲 | - 2 |
|   | / | Zone 2 AT-WT Compensation   | Not Used  | 3   |
|   |   |                             |           |     |
|   |   |                             |           |     |
|   |   |                             |           |     |

| 1 | Zone 2 Set Target WT         | Press to set zone 1 target outlet water temperature                                                                                                    |
|---|------------------------------|----------------------------------------------------------------------------------------------------|
| 2 | Zone 2 Target RT             | Press to set zone 2 room target temperature, when zone 2 is disabled, it will show "/"                                                                                                    |
| 3 | Zone 2 AT-WT<br>Compensation | Press to enter the zone 2 weather compensation curve, When the zone 2<br>weather compensation is disabled, it will display NOT USED. Enable to display<br>the compensated temperature. It can only be activated when Zone 1 is active<br>and Z16 on the zone control menu =1 |

#### **ZONE 2 WEATHER COMPENSATION CURVE**

Used to adjust performance based on the external temperature.

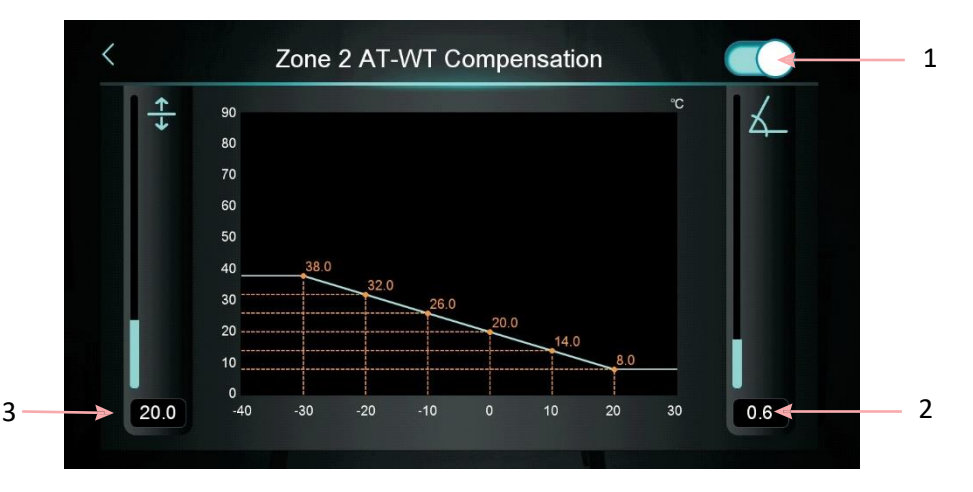

| 1 | Enable | Enable weather compensation                                    |
|---|--------|----------------------------------------------------------------|
| 2 | Curve  | Set the curve by sliding up and down or pressing on the value  |
| 3 | Offset | Set the offset by sliding up and down or pressing on the value |

#### COOLING MULTI-ZONE CONTROL

When in a Cooling mode, Press COOLING MULTI-ZONE CONTROL on the Target temperature page to enter the multi-zone control centre:

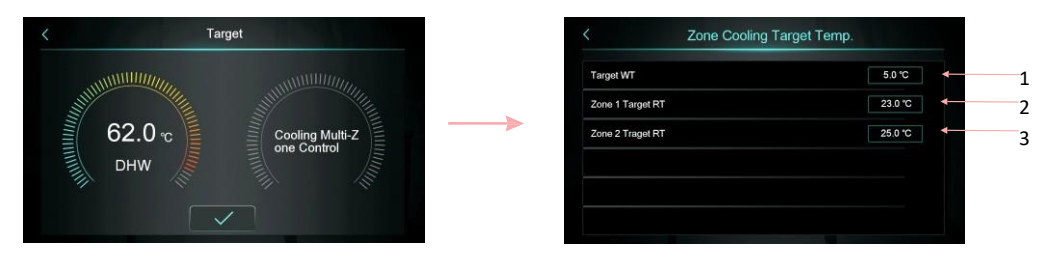

| 1 | Press to set the cooling target water temperature |
|---|---------------------------------------------------|
| 2 | Press to set the zone 1 target room temperature   |
| 3 | Press to set the zone 2 target room temperature   |

#### STATUS INTERFACE DISPLAY

Swipe from left to right on the Home Screen to enter the Status Display. This will show the current sensor readings and operating state. Swipe from right to left to return to the Home screen.

| Unit State         | OFF     |
|--------------------|---------|
| Present Mode       | Heating |
| Inlet Water Temp.  | 50.5 °C |
| Outlet Water Temp. | 55.0 °C |
| Coil Temp          | 7.2 °C  |
| Exhaust Temp       | 82.5 ℃  |
| Water Flow         | m³/h    |
| Low Pressure       |         |

#### **OPTION MENU**

Swipe from right to left on the home screen to enter the option menu. To return to the home screen swipe from left to right. The options within the menu are shown below:

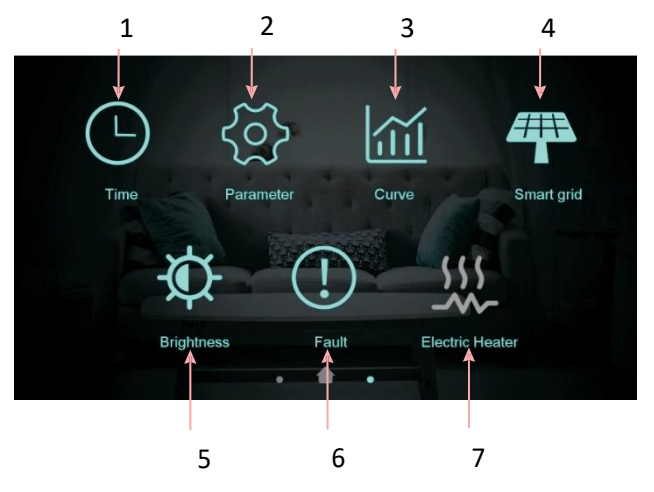

| 1 | Time                                                          | Press this button to enter the menu to adjust the time / timers.             |  |
|---|---------------------------------------------------------------|------------------------------------------------------------------------------|--|
| 2 | Parameter                                                     | Press the button and enter the password (default: 22) to enter the Parameter |  |
| 2 |                                                               | menu                                                                         |  |
| 3 | 3 Curve Press this button to view the temperature curve menu. |                                                                              |  |
| 4 | Smart grid                                                    | Press this button to access the Smart Grid menu                              |  |
| 5 | Adjust brightness                                             | Press this button to adjust the screen brightness                            |  |
| 6 | Fault                                                         | Press to view fault history                                                  |  |
| 7 | Electric heater                                               | Press to turn the electric heater on / off.                                  |  |

The following pages will go through each of the above options.

#### **1. TIME MENU**

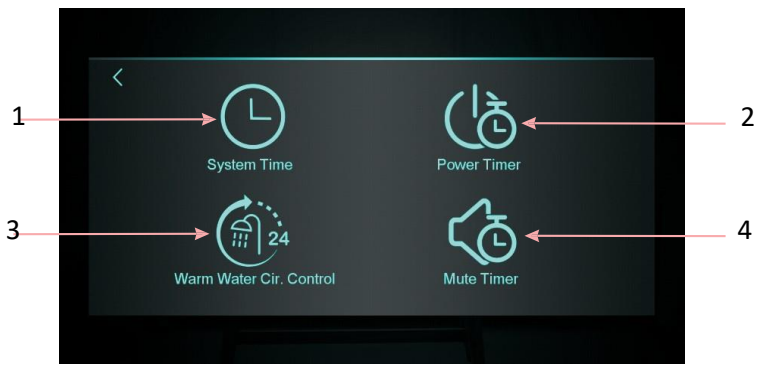

From the Options menu, press the Time button to enter the Time menu:

| 1 | System Time     | Press to set system time                                                    |  |
|---|-----------------|-----------------------------------------------------------------------------|--|
| 2 | Power Timer     | Press to set timed switch on/off                                            |  |
| 3 | Warm Water Cir. | Press to set warm water pump timed cycle, hide the icon when H40=0/2, show  |  |
|   | Control         | the icon when H40=1                                                         |  |
| 4 | Mute Timer      | Press to set timed mute, hide the icon when H22=0, show the icon when H22=1 |  |

#### **1.1 SYSTEM TIME SETTING**

In the TIME menu, press the SYSTEM TIME button which will take you to the screen to set the date and time:

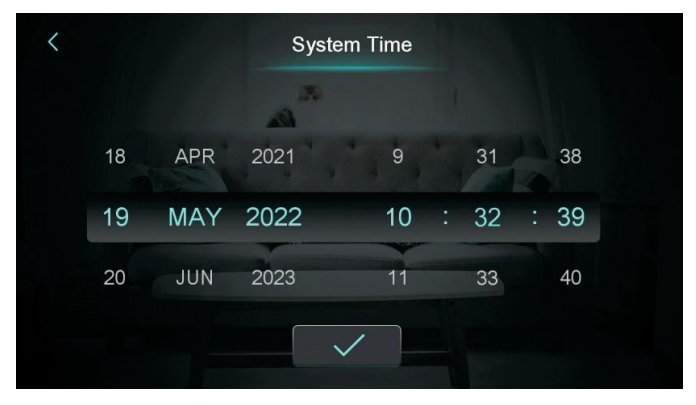

When adjusting the time, the time entered will be set as soon as the tick is pressed. You can adjust the time by sliding up and down.

Note: When the temperature unit is set to  $^{\rm o}F$  , the time format is displayed as: MONTH-DAY-YEAR HOUR: MINUTE: SECOND

#### **1.2 POWER TIMER MENU**

In the TIME menu, press the POWER TIMER button which will take you to the power timer interface as below. This allows you to set periods where the whole heat pump will be turned on and off.

This option is ideal if you know there is a large period of time where there will be no-one at home.

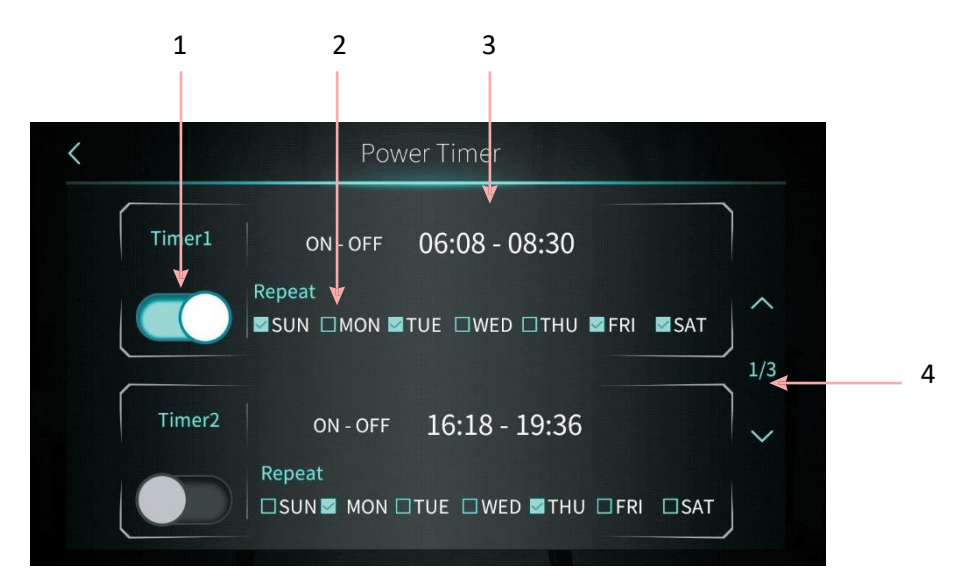

| 1 | Timing switch<br>function on | Press to activate the timer for the period selected.                                          |
|---|------------------------------|-----------------------------------------------------------------------------------------------|
| 2 | Day                          | Set which days the operation is applicable to.                                                |
| 3 | Time period                  | Press to set the time to turn on and the time to turn off                                     |
| 4 | Turn page                    | A total of 6 periods of operation can be set, press to scroll to the additional time periods. |

#### **1.3 WARM WATER CIRCULATION CONTROL**

In the TIME menu, press the Warm Water Clr Control button. Within this menu, just like the power timer, you can select the periods where the heat pump will heat the DHW tank.

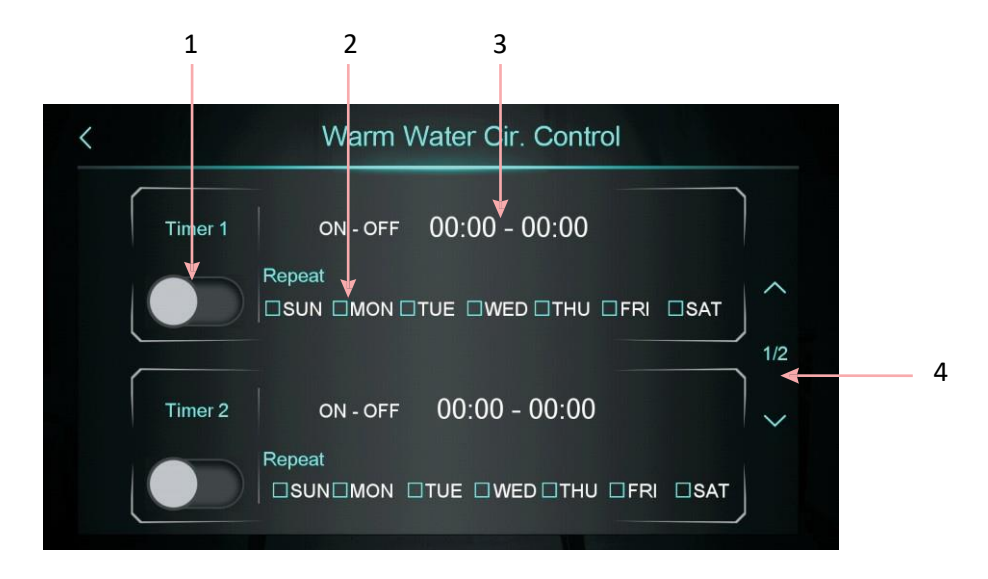

| 1 | Timing switch       | Press to turn on the timer                                                   |
|---|---------------------|------------------------------------------------------------------------------|
|   | function on         |                                                                              |
| 2 | Week setting        | Set the day of the week to activate the timing switch                        |
| 3 | Time period setting | Set the time to turn on and the time to turn off                             |
| 4 | Turn page           | A total of 3 timing switch time periods can be set, which can be selected by |
|   |                     | turning the page                                                             |

#### **1.4 MUTE TIMER SETTING**

In the TIME menu, press the MUTE TIMER button which will take you to the screen to set a period of time that the timer is activated / deactivated.

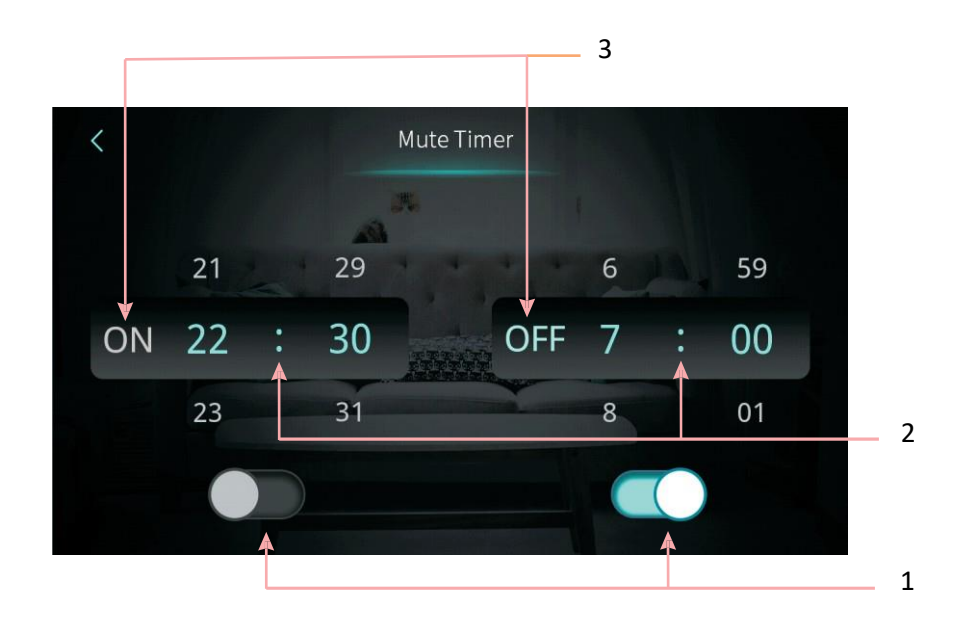

| 1 | Whether enable the mute timer on function  | Enable: Blue<br>Disable: Grey | Press this button to enable or disable the mute timer<br>on function |
|---|--------------------------------------------|-------------------------------|----------------------------------------------------------------------|
|   | Whether enable the mute timer off function | Enable: Blue<br>Disable: Grey | Press this button to enable or disable the mute timer on function    |
| 2 | The mute timer on setting<br>point         | 1                             | select from 0:00-23:59                                               |
|   | The mute timer off setting<br>point        | 7                             | select from 0:00-23:59                                               |
| 3 | The status of mute timer on                | Enable: Blue<br>Disable: Grey | The status of mute timer on is shown                                 |
|   | The status of mute timer off               | Enable: Blue<br>Disable: Grey | The status of mute timer on is shown                                 |

#### **2. PARAMETER MENU**

The parameter menu allows adjustment of the factory parameters. The password is required to access this menu. It is advisable not to adjust the settings within this menu, unless you are confident of the implecations.

The Parameter menu provides the status of components, switches and temperatures, as well as allowing you to make adjustment to parameters related to System, Product, Defrost, Temperature, Pump disinfection and Zone.

#### **3. CURVE MENU**

From the options menu, press the curve button to enter the temperature curve menu. This menu provides graphs showing the temperature of different parts of the system.

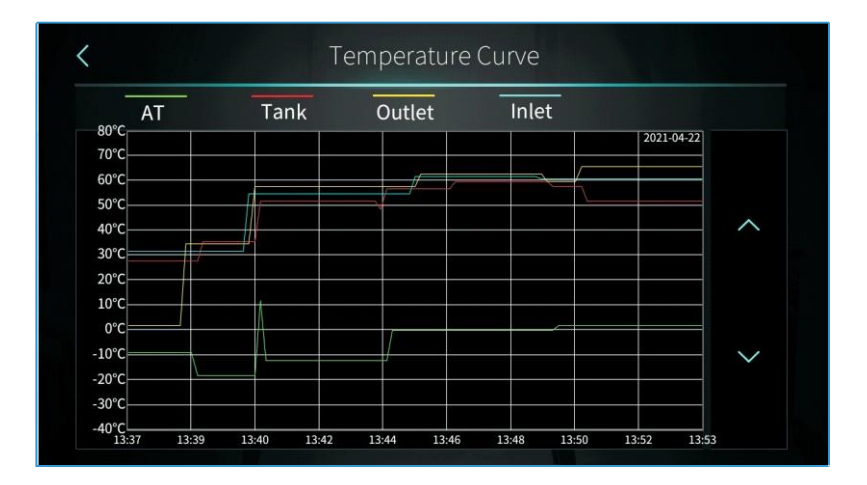

Note:

- 1. The curve function records the water inlet temperature water outlet temperature, water tank temperature and ambient temperature.
- 2. Temperature data is collected and saved every five minutes. If the power is lost when the time is less than five minutes, the data during this period will not be saved.
- **3.** The value of the abscissa indicates the time from the point on the curve to the current time point. The right most point on the first page is the latest temperature recorded.
- 4. Temperature curve record is provided with power-down memory function.

#### 4. SMART GRID MENU

From the options menu, press the Smart Grid button, then the interface display is shown as below:

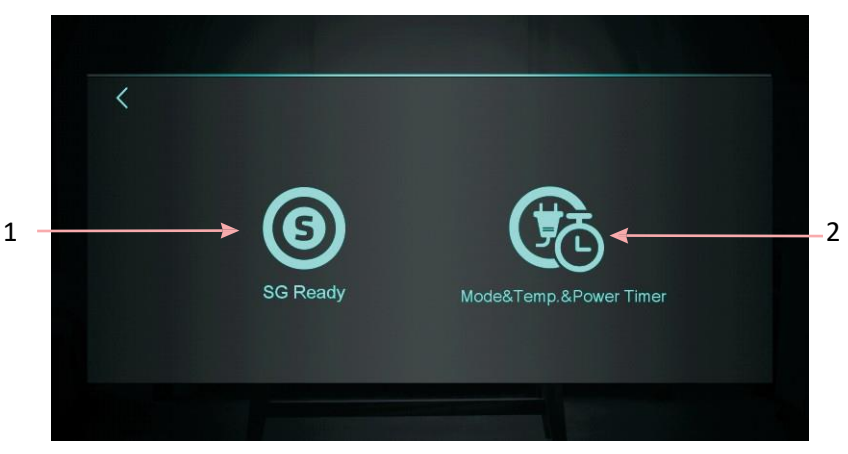

The Smart Grid ready function is designed to enable you to adjust the settings of the heat pump to work in conjunction with Solar power.

| 1 | Smart grid Ready    | Press to enter SG Ready                   |
|---|---------------------|-------------------------------------------|
| 2 | Mode & Temp.& Power | Press to enter Mode & Temp. & Power Timer |

#### 4.1 SG READY

The SG ready menu provides you with the options to view the status of the Smart Grid function, and make changes to the operating parameters. When the Smart Grid Ready mode is not activated, the interface will display:

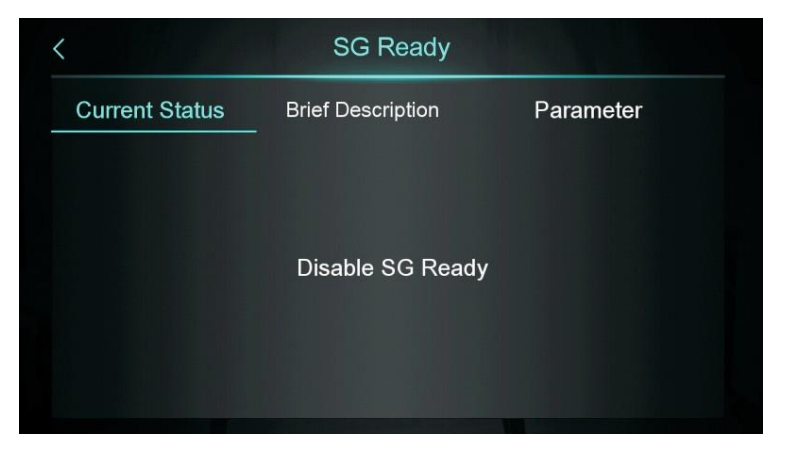

#### **SMART GRID READY - 1**

When using one dry contact, the interface will display:

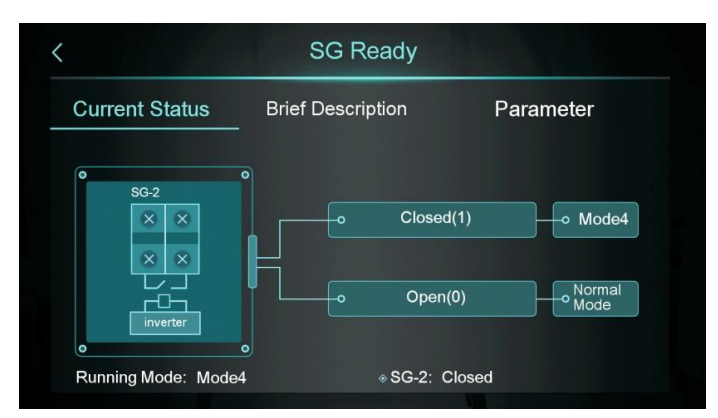

Press "Brief Description "to enter the function description screen:

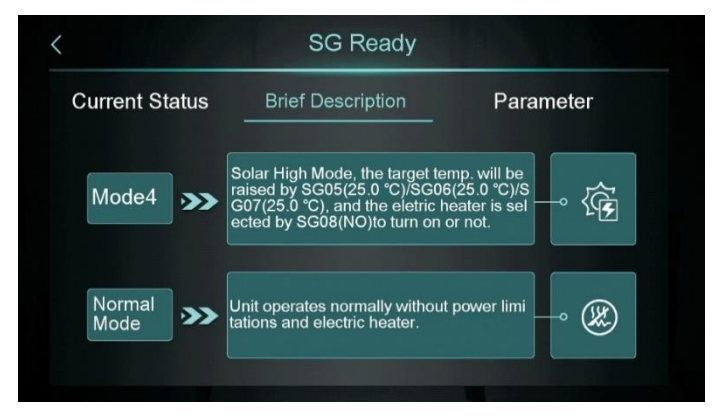

Press "Parameter" and enter the password to enter the parameter setting screen to adjust the performance:

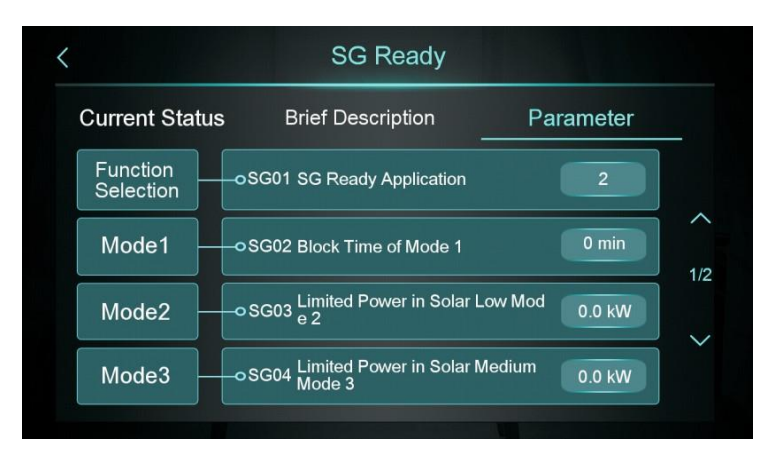

#### **SMART GRID READY - 2**

When using two dry contacts, the interface will display:

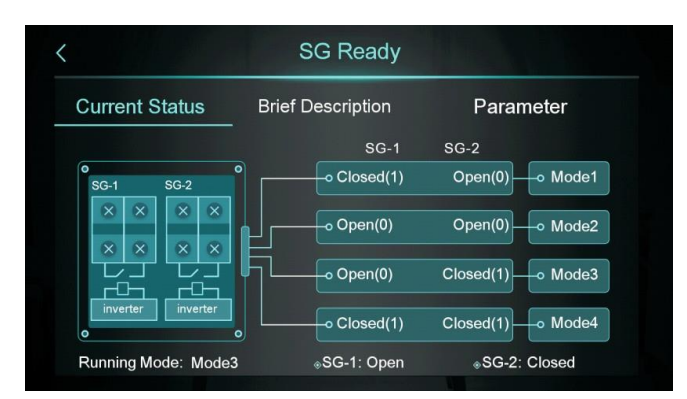

Press "Brief Description "to enter the function description screen:

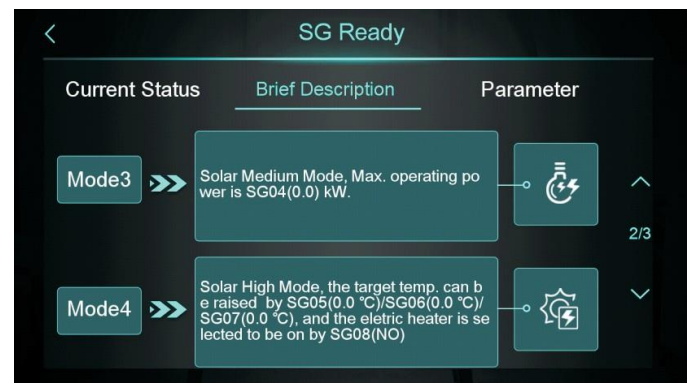

Press "Parameter" and enter the password to enter the parameter setting screen:

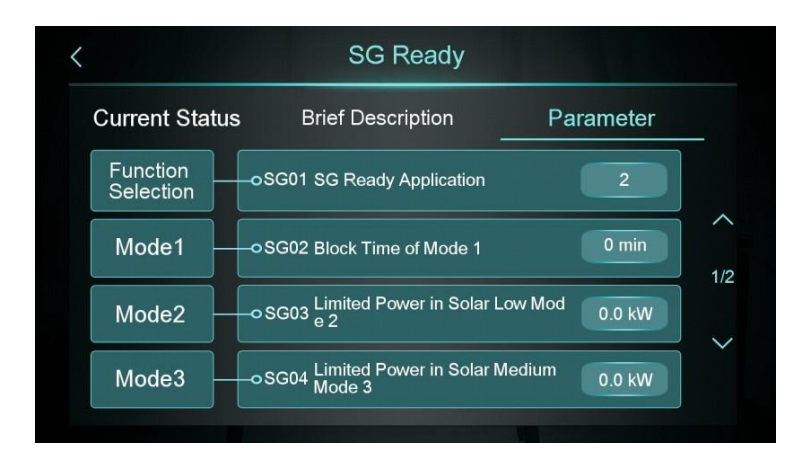

#### **4.2 MODE & TEMP POWER TIMER**

From the Smart Grid menu the Mode&Temp& Power Timer button to select timed operation for the smart grid function.

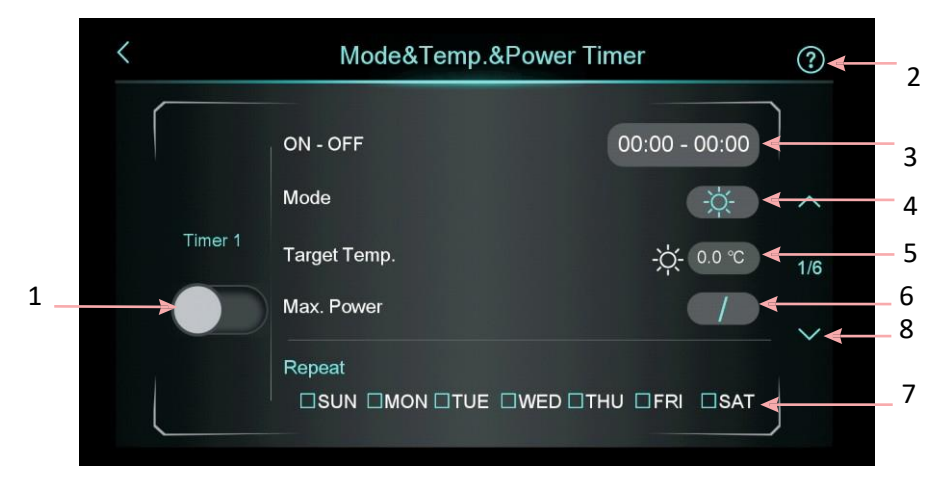

| 1 | Enable               | Press to turn the timer on                                                                                     |
|---|----------------------|----------------------------------------------------------------------------------------------------|
| 2 | Function Description | Press for an explanation of the functions.                                                                     |
| 3 | Time setting         | Set the start and end time of the operation                                                                    |
| 4 | Mode                 | Set the mode for the unit to operate in.                                                                       |
| 5 | Target Temp.         | Set target temperature                                                                                         |
| 6 | Max. Power           | Set the power level (range 0.0~99.9KW) If you don't need to limit the power, please set the "Max. Power" to 0. |
| 7 | Days                 | Set which days the time period operates.                                                                       |
| 8 | Turn page            | A total of 6 timer periods can be set, which can be selected by turning the page                               |

#### 5. SCREEN BRIGHTNESS

From the options menu, press the Brightness button, to adjust the screen brightness:

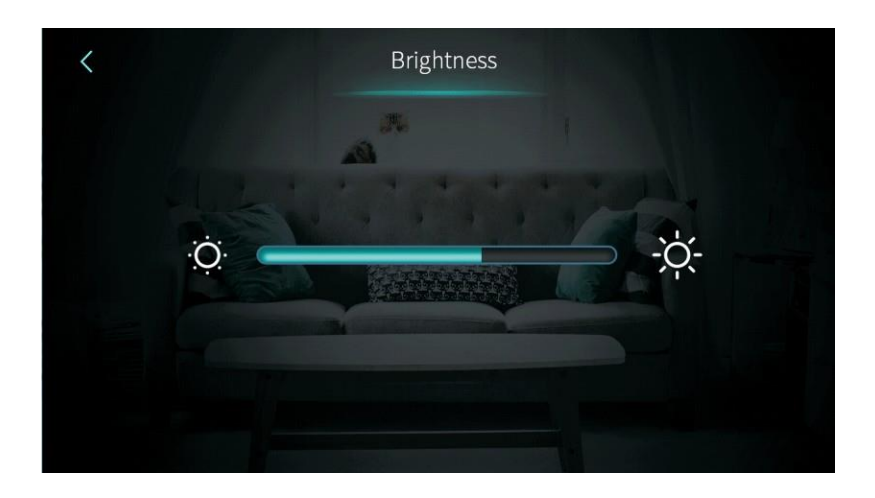

#### Note:

- 1. The middle display bar can be dragged or clicked to adjust the brightness of the screen.
- 2. Press the back button to return to the previous menu and save the brightness.
- **3.** The screen has the function of automatic on and off, if there is no operation for 30s, the screen will enter the standby mode.

#### 6. FAULT RECORD

From the options menu, press the fault button, this will then bring up the record of any fault codes logged:

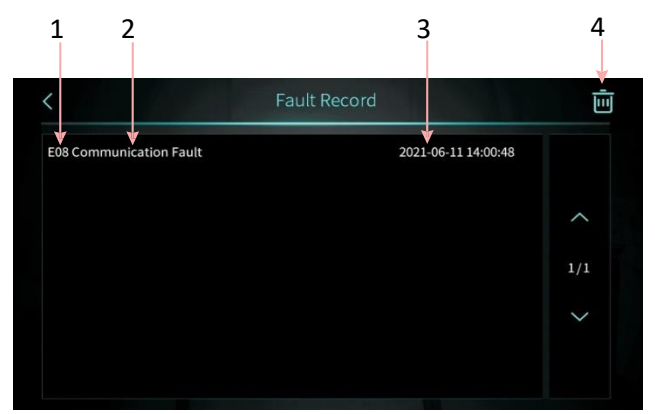

- 1. Fault code
- 2. Fault name
- 3. When the fault was recorded.
- 4. Press this button to clear all fault records.

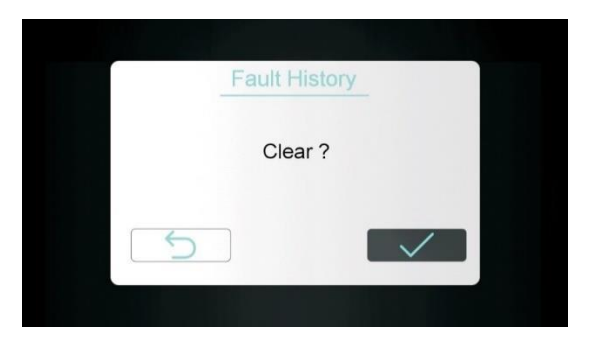

#### 7. ELECTRIC HEATER

In the setup interface, press the heater button to turn the electric heater on or off. On is blue, off is grey.

NOTE: When electric heating is not enabled, the icon is hidden.

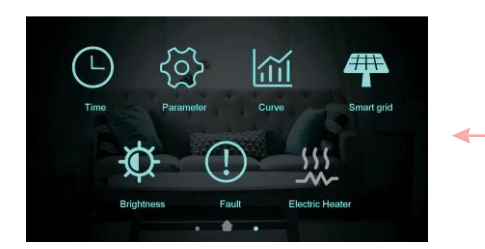

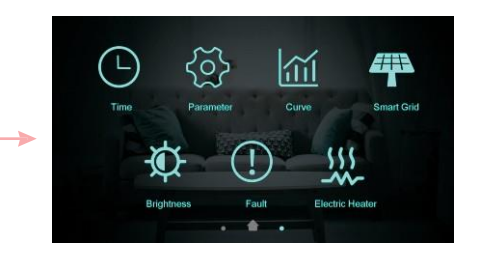

#### **GETTING TO KNOW THE SMART APP**

#### COMMUNICATION MODULE

The heat pump contains a communication module, which it uses to communicate using 4G (mobile phone network) with the cloud to allow control using the WARMLINK app on a mobile phone. The module is found on the side on the unit, next to the power terminals. Included with your heat pump is 4 years of data, allowing remote use of your appliance. This can be extended before the period expires.

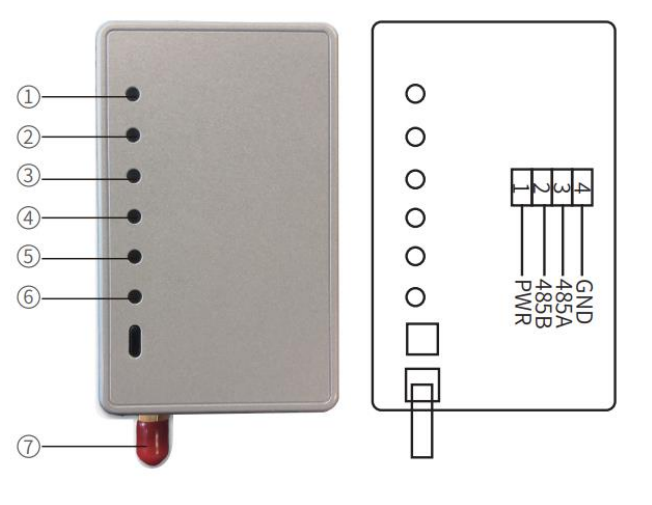

- 1. Led power indicator
- Led fault indicator: The light will be on when the unit fails to communicate with the server mainboard or base station.
- Led communication indicator: The light will be on during normal communication with the server the light will flicker, when an error occurs and the light will be off when communication is lost.

#### SIGNAL INDICATORS:

6.Weak signal.
5/6. Intermediate signal.
4/5/6. Strong Signal
4/5/6. All lights off means weak signal.
7.Antenna, to send or receive signal.

If your live in an area with poor 4G reception, or would prefer to change to a WiFi connection, an optional WiFi communication module (Model number: ecoheat-WiFiDTU) is available to purchase which should be swapped with the pre-fitted 4G module which converts the unit to a 2.4ghz WiFi connection. As the appliance is situated outside, we would advise that you confirm that there is a good level of WiFi coverage in the installation area before converting the unit.

#### DOWNLOAD THE APP TO YOUR PHONE

Download the" WARMLINK" app, from your chosen app store, using the QR code below, or by searching for the app in your chosen store.

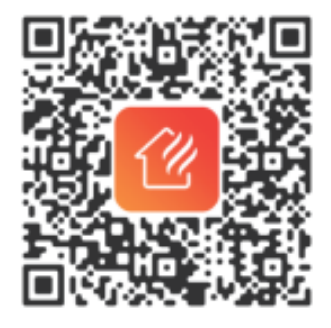

### **REGISTERING THE APP**

Use your email address and password to register, login or reset the password.

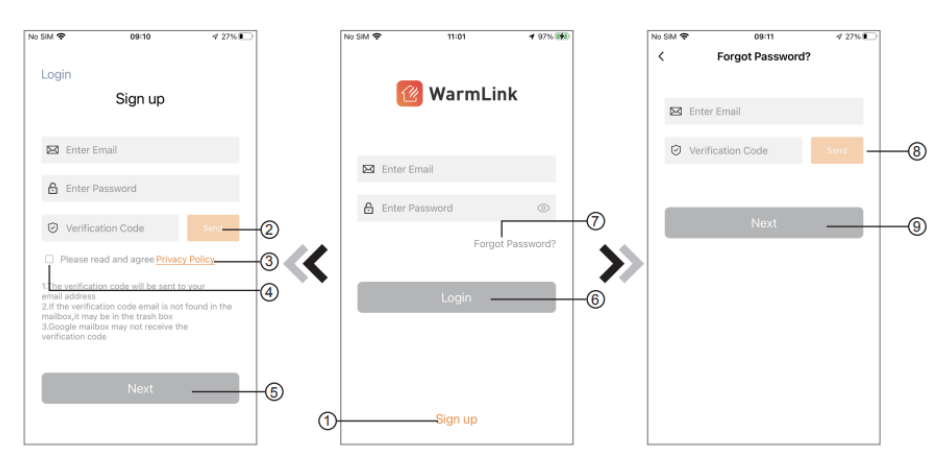

#### ACCOUNT REGISTRATION:

To register an account, press sign up (1) to go to the Account Registration page, fill in the relevant information and press send (2) to receive verification code.

Press privacy policy (3) to read the details of the Privacy Policy, then tick the box (4) to agree, and press next (5) to confirm your account sign up.

#### LOG IN:

After account registration, enter your registered email address and password, and press log in (6).

#### FORGOT PASSWORD:

If you ever forget your password, press the forget password button (7). Follow the instructions on the page, fill in the relevant information and press send (8) to receive verification code then after filling in the verification code press next (9) to confirm and password.

#### ADDING THE DEVICE

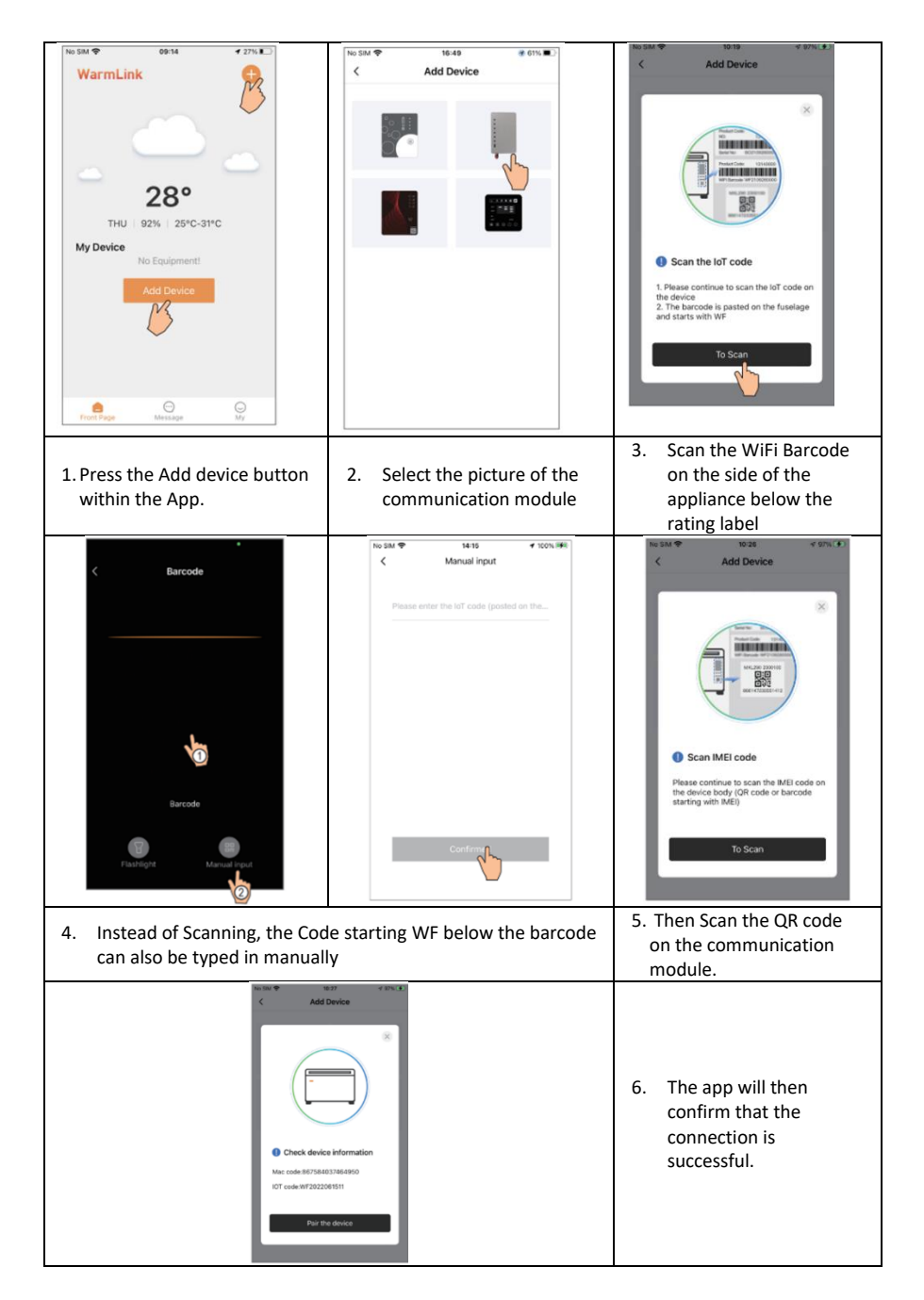

#### **USING THE APP**

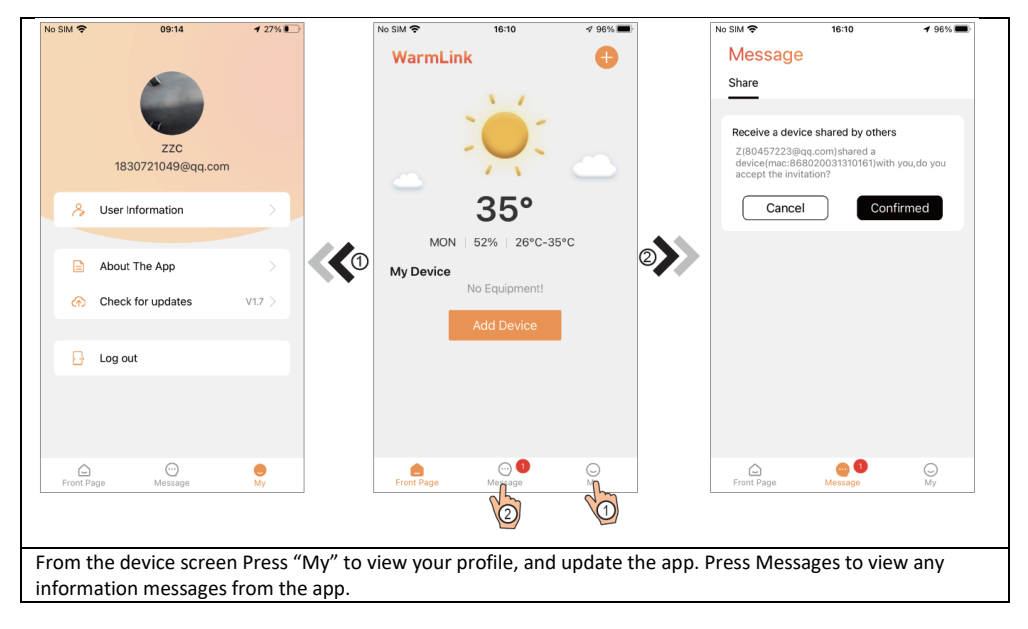

#### ACCESSING THE DEVICE SCREEN

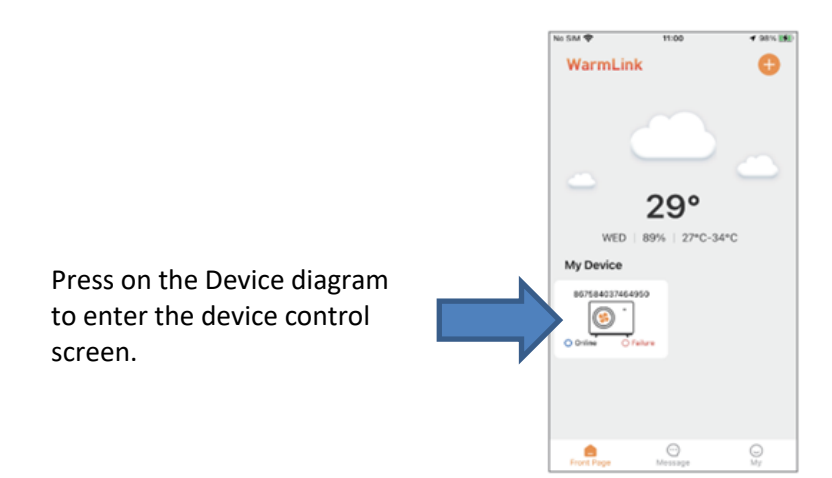

#### **DEVICE CONTROL SCREEN**

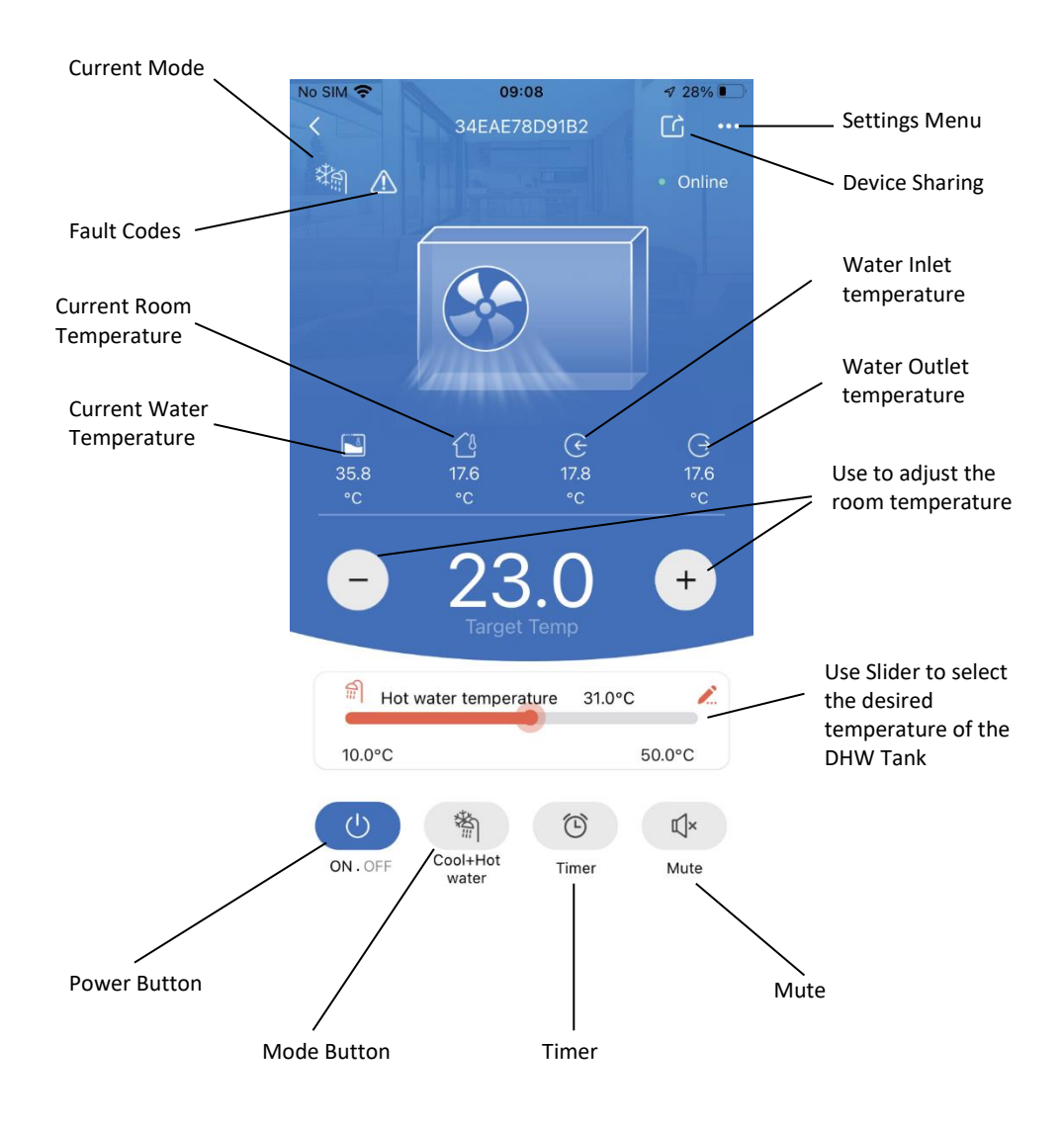

#### **APP ICONS**

| lcon           | Name                        | Function                                          |
|----------------|-----------------------------|---------------------------------------------------|
| (              | On/ off                     | Click it to turn on/ off the unit                 |
|                | Silent mode off/on          | Displays mute mode. Click to switch mute mode     |
|                | Timers settings             | Click to enter timer on/of                        |
|                | Troubleshooting             | Click to view device failure information          |
|                | Heating and hot water       | Select save to change the working mode            |
|                | Hot water                   | Select save to change the working mode            |
| -ờ́-           | Heating                     | Select save to change the working mode            |
| 業              | Refrigeration               | Select save to change the working mode            |
|                | Refrigeration and hot water | Select save to change the working mode            |
| <u> </u>       | Electric heating condition  | Display electric heating status                   |
|                | Defrost status              | Display defrost status                            |
|                | Water flow                  | Display water flow                                |
|                | The environment temperature | Display ambient temperature                       |
| $(\downarrow)$ | Water inlet temperature     | Display inlet temperature                         |
|                | Tank temperature            | Display tank temperature                          |
|                | Indoor temperature          | Display room temperature (room temperature)       |
| $\bigcirc$     | Hot water temperature       | Display outlet water temperature                  |
| • • •          | Setting                     | Click to change the functions setting of the unit |

#### **CLEANING AND MAINTENANCE**

- DANGER! The unit contains R290 flammable refrigerant. Work should only be carried out if it can be conducted without risking damage to the refrigerant circuit. If you are unsure, a suitably qualified engineer must be used.
- Ensure that the unit is kept in a well-ventilated area, to prevent the risks associated with leakage.
- Basic safety rules should be observed when carrying out inspection and/or maintenance on the unit.

#### CLEANING

- Do not clean the product with a high-pressure cleaner, or water jets.
- Clean the product using a sponge with warm water and a soap solution
- Do not use abrasive cleaners or solvents. Do not use any cleaning agents that contain chlorine or ammonia

#### **BEFORE FIRST USE / AFTER STORAGE**

Before starting the unit for the first time, or after a period of non-use, the following should be followed:

- Thoroughly inspect and clean the unit.
- Check the water pump, regulating valve and other parts of the system to ensure they are clean and functioning correctly.
- Ensure all terminals within the system are tight.
- Ensure that the water refill and vent devices are in good condition, as this may affect the performance and reliability of the unit.

#### PERIODIC MAINTENANCE

Periodic maintenance should be conducted roughly every six months. The power should be disconnected before conducting any maintenance.

- 1) Inspect the heat exchanger, and where necessary they should be cleaned to ensure they are in optimum condition for heat transfer.
- 2) Check the water-side hear exchanger, and where necessary de-scale.
- 3) Check the electrical connections for any signs of deterioration, oxidisation or damage. Any parts which are showing signs of excessive wear should be replaced.

#### CHECKING THE EVAPORATOR, FAN AND CONDENSATE DISCHARGE

- Check whether there is dirt on the fins, if so they should be cleaned using a soft brush to prevent damage.
- Check whether the condensate tray is clean and that water drains through the drain pipe.

#### REFRIGERANT

Each unit is supplied pre-filled with the correct quantity of refrigerant when leaving the factory. This is not designed to be charged or changed by the end user. Should you suspect a gas leak the product must be disconnected from the mains, and a suitably qualified engineer used to check and if necessary fill the refrigerant circuit. If refilling the unit, the engineer must follow the guidance below:

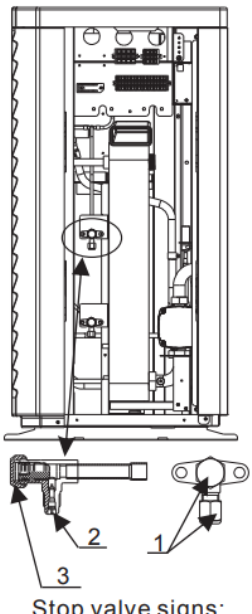

- Keep the unit in a well-ventilated environment while charging the refrigerant.
- Keep away from open flames or potential sources of fire.
- Disconnect the power supply of the heat pump.
- Vacuum the heat pump: Connect the vacuum pump via valve 2, keep vacuum pump running until the absolute pressure below 30Pa or operating time more than one hour.
- Charge refrigerant: Keep the refrigerant in liquid state when charging and strictly according to the labelled amount.
- Finish the charging, close the valve 2 and screw the seal nut 1 and Charge refrigerant. Keep the refrigerant in liquid state when charging and strictly according to the labelled amount.

Finish the charging, close the valve 2 and secure by tightening seal nuts 1

Stop valve signs: Low pressure

#### FAULT CODES

The appliance contains a large number of sensors and intelligent logic, enabling it to provide information on any faults or abnormal conditions encountered. These are displayed and logged through the wired controller.

| Fault                    | Display      | Reason                                         | Fix                                   |  |
|--------------------------|--------------|------------------------------------------------|---------------------------------------|--|
| Inlet Water Temp. Sensor | P01          | The temp. sensor is broken or short circuit    | Check or change the temp. sensor      |  |
| Fault                    |              |                                                |                                       |  |
| Outlet Water Temp.       | P02          | The temp. sensor is broken or short circuit    | Check or change the temp. sensor      |  |
| Sensor Fault             |              |                                                |                                       |  |
| DHW Tank Sensor Fault    | P03          | The temp. sensor is broken or short circuit    | Check or change the temp. sensor      |  |
| AT                       |              |                                                |                                       |  |
| Sensor Fault             | P04          | The temp. sensor is broken or short circuit    | Check or change the temp. sensor      |  |
| Suction Temp. Sensor     | P17          | The temp. sensor is broken or short circuit    | Check or change the temp. sensor      |  |
| Fault                    |              |                                                |                                       |  |
| Heating Returning Water  | P013         | The temp. sensor is broken or short circuit    | Check or change the temp. sensor      |  |
| Temp. Sensor Fault       |              |                                                |                                       |  |
| DHW Returning Water      | P018         | The temp. sensor is broken or short circuit    | Check or change the temp. sensor      |  |
| Temp. Sensor Fault       |              |                                                |                                       |  |
| Heating Leaving Water    | P023         | The temp. sensor is broken or short circuit    | Check or change the temp. sensor      |  |
| Temp. Sensor Fault       |              |                                                |                                       |  |
| DHW Leaving Water        | P028         | The temp. sensor is broken or short circuit    | Check or change the temp. sensor      |  |
| Temp. Sensor Fault       | D42          | The terms are set in both on the state in the  |                                       |  |
| Room Temp. Sensor Fault  | P4Z          | The temp, sensor is broken or short circuit    | Check or change the temp. sensor      |  |
| EVI Inlet Sensor Fault   | P101<br>D102 | The temp, sensor is broken or short circuit    | Check or change the temp. sensor      |  |
| EVI Outlet Sensor Fault  | P102         | The temp, sensor is broken or short circuit    | Check or change the temp. sensor      |  |
| Sonsor Fault             | P152         | The temp. sensor is broken or short circuit    | check of change the temp. sensor      |  |
| Coil Tomp Sonsor Foult   | D152         | The terms concer is broken or chart circuit    | Chack or change the temp concer       |  |
| Exhaust Tomp, Sonsor     | P155         | The temp, sensor is broken or short circuit    | Check or change the temp. sensor      |  |
| Exhlaust remp. sensor    | P101         | The temp. sensor is broken of short circuit    | check of change the temp. sensor      |  |
| Over high Exhaust Temp   | D182         | The compressor is overload                     | check whether the system of the       |  |
| over nigh Exhlust remp.  | 1 102        |                                                | compressor running normally           |  |
| Anti-freezing Temp.      | P191         | The temp, sensor is broken or short circuit    | Check or change the temp, sensor      |  |
| Sensor Fault             |              | ···· ····                                      |                                       |  |
| Mix Tube Outlet Water    | P02a         | The temp, sensor is broken or short circuit    | Check or change the temp, sensor      |  |
| Temp. Sensor Fault       |              | p                                              |                                       |  |
| Buffer Tank Temp. Sensor | P03a         | The sensor is broken or short circuit          | Check or change the temp. sensor      |  |
| Fault                    |              |                                                |                                       |  |
| Pressure Sensor Fault    | PP11         | The pressure sensor is broken or short circuit | Check or change the pressure sensor   |  |
|                          |              |                                                | or pressure                           |  |
| High Pressure Sensor     | PP12         | The pressure sensor is broken or short circuit | Check or change the pressure sensor   |  |
| Fault                    |              |                                                | or pressure                           |  |
| Low AT Protection        | ТР           | The ambient temp. is low                       | Check the ambient temp value          |  |
| No Cooling at Low AT     | тс           |                                                | Check or change the pressure sensor   |  |
| Protection               |              |                                                | or pressure                           |  |
| Electric Heater Overheat | E04          | The protection switch is broken electric-      | Check whether the electric heater     |  |
| Fault                    |              | heater                                         | runs at the temperature above 150°C   |  |
|                          |              |                                                | for a long time                       |  |
| Excess Temp. Diff.       | E06          | Water flow is not enough and low differential  | Check the pipe water flow and         |  |
| Between Inlet & Outlet   |              | pressure                                       | whether water system is jammed or     |  |
| Communication Fault      | 500          | Communication failure between wire             | HUL Chack the wire connection between |  |
| Communication Fault      | EUO          | controller and mainboard                       | remote wire controller and main       |  |
|                          |              |                                                | hoard                                 |  |
| Primary Anti-freezing    | F19          | The ambient temp, is low                       | Check the ambient temp value          |  |
| Fault                    |              | The unifient temp. is low                      | check the ambient temp value          |  |
| Secondary Anti-freezing  | F29          | The ambient temp is low                        | Check the ambient temp value          |  |
| Fault                    |              |                                                | energy and an order temp value        |  |

| Insufficient Defrosting   | E030  | The unit flow rate is less than the minimum  | Check or change waterway systems to |
|---------------------------|-------|----------------------------------------------|-------------------------------------|
| Water Flow Alarm          |       | flow value of the unit.                      | provide unit flow                   |
| Flow Switch Fault         | E032  | No water/little water in water system        | Check the pipe water flow and water |
|                           |       |                                              | pump                                |
| Over high Outlet Water    | E065  | No water/little water in water system        | Check the pipe water flow and water |
| Temp.                     |       |                                              | pump                                |
| Low Outlet Water Temp.    | E071  | No water/little water in water system        | Check the pipe water flow and water |
| Temp. Fault               |       |                                              | pump                                |
| Fan Motor 1 and PCB       | E081  | Speed control module and main board          | Check the communication connection  |
| Communication Fault       |       | communication fail                           |                                     |
| Fan Motor 2 and PCB       | E082  | Speed control module and main board          | Check the communication connection  |
| Communication Fault       |       | communication fail                           |                                     |
| Display and PCB           | E084  | The wire controller software is not matching | Check the wire control software     |
| Communication Fault       |       | the mainboard software                       | number and the mainboard software   |
|                           |       |                                              | number                              |
| Communication Fault       | E08c  | Hydraulic Module and mainboard               | Check the communication connection  |
| with Hydraulic Module     | 544   | communication fall                           |                                     |
| HP Fault                  | E11   | The high-pressure switch is broken           | check the pressure switch and cold  |
| LD Fault                  | F10   | The law ansature witch is business           | Circuit                             |
| LP Fault                  | EIZ   | The low-pressure switch is broken            | check the pressure switch and cold  |
| Anti froozing Fault       | E171  | Lise side water system temp, is low          | 1 Check the water temp, or change   |
| Anti-freezing Fault       | E1/1  | Ose side water system temp. Is low           | the temp sensor                     |
|                           |       |                                              | 2 Check the nine water flow and     |
|                           |       |                                              | whether water system is jammed or   |
|                           |       |                                              | not                                 |
| Fan Motor1 Fault          | F031  | 1. Motor is in locked-rotor state            | 1.Change a new fan motor            |
|                           |       | 2. The wire connection between DC-fan        | 2.Check the wire connection and     |
|                           |       | motor module and fan motor is in bad         | make sure they are in good contact  |
|                           |       | contact                                      |                                     |
| Fan Motor2 Fault          | F032  | 1. Motor is in locked-rotor state            | 1.Change a new fan motor            |
|                           |       | 2. The wire connection between DC-fan        | 2. Check the wire connection and    |
|                           |       | motor module and fan motor is in bad         | make sure they are in good contact  |
|                           |       | contact                                      |                                     |
| Zone 1 Room Temp.         | P105  | The temp. sensor is broken or short circuit  | Check or change the temp. sensor    |
| Sensor Fault              |       |                                              |                                     |
| Zone 2 Room Temp.         | P106  | The temp. sensor is broken or short circuit  | Check or change the temp. sensor    |
| Sensor Fault              |       |                                              |                                     |
| Zone 2 Mixing Temp.       | P107  | The temp. sensor is broken or short          | Check or change the temp. sensor    |
| Sensor Fault              | 5400  |                                              |                                     |
| Approximate Adjustment of | E122  | 1. Mixing Valve is incorrectly connected; 2. | 1. Plug and unplug terminals; 1.    |
| IVIIXING VAIVE            | F08-  | IVIIXING VAIVE IS damaged;                   | A Chock the wiking course the       |
| Zone 1 i nermostat        | EU8g  | 1. Thermostat not connected                  | 1. Check the wiring connection      |
| communication Fault       |       | 2. Mennostal Idilure                         | 2 Replace the thermostat            |
|                           |       | S. WI OIR Parameter setting                  | 3 Check the parameters              |
| Zone 2 Thermostat         | FUSH  | 1 Thermostat not connected                   | 1 Check the wiring connection       |
|                           | LUOII | 2. Thermostat failure                        | hetween the thermostat and the unit |
| communication rault       |       | 3 Wrong parameter setting                    | 2 Replace the thermostat            |
|                           |       | Stations parameter setting                   | 3.Check the parameters              |
| Low Water Flow            | F035  | Water flow is too low                        | Increased water flow                |
| Protection                | 1000  |                                              | indicated water now                 |

#### FREQUENCY CONVERSION BOARD FAULT TABLE:

| Fault                   | Display | Reason                                                                 | Fix                               |
|-------------------------|---------|------------------------------------------------------------------------|-----------------------------------|
| IPM Overcurrent Fault   | F00     | IPM Input current is large                                             | Check and adjust the current      |
|                         |         |                                                                        | measurement                       |
| Comp. Driver Fault      | F01     | Lack of phase, step or drive                                           | Check the measuring voltage check |
|                         |         | hardware damage                                                        | frequency conversion board        |
|                         |         |                                                                        | hardware                          |
| Pre-Charge Failure      | F03     | The PFC circuit protection                                             | Check the PFC switch tube short   |
|                         |         |                                                                        | circuit or not                    |
| DC Power Bus            | F05     | DC bus voltage>Dc bus                                                  | Check the input voltage           |
| Overvoltage Fault       |         | Overload-voltage protection                                            | measurement                       |
|                         |         | value                                                                  |                                   |
| DC Power Bus            | F06     | DC bus voltage <dc bus<="" td=""><td>Check the input voltage</td></dc> | Check the input voltage           |
| Undervoltage            |         | Underload-voltage protection                                           | measurement                       |
|                         |         | value                                                                  |                                   |
| AC Power Undervoltage   | F07     | The input voltage is low,                                              | Check the input voltage           |
| Fault                   |         | causing the input current is                                           | measurement                       |
|                         |         | low                                                                    |                                   |
| AC Power Overcurrent    | F08     | The input voltage is too high,                                         | Check the input voltage           |
| Fault                   |         | more than outage protection                                            | measurement                       |
|                         |         |                                                                        |                                   |
| Input Power Voltage     | F09     | The input voltage sampling                                             | Check and adjust the current      |
|                         |         |                                                                        | measurement                       |
| DSP and PFC             | F12     | DSP and PFC connect fault                                              | Check the communication           |
| Communication Fault     | F11     | DCD and law arter beard                                                | Connection                        |
| Communication Foult     | F11     | DSP and inverter board                                                 | check the communication           |
| Comp. Driver and DCD    | F1F1    | Communication failure                                                  | Charle the communication          |
| Communication Fault     | F121    | communication failure                                                  | connection                        |
| IBM Overheat Fault      | E12     | The IPM module is overheat                                             | Chock and adjust the current      |
| IF WI Overheat Fault    | F13     | The IFINI module is overheat                                           | measurement                       |
| Comp. Overcurrent Fault | E051    | The compressor is overload                                             | Check whether the system of the   |
| comp. overcurrent runt  | 2031    | The compressor is overload                                             | compressor running normally       |
| Input Power Lacking     | F15     | The input voltage lost phase                                           | Check and measure the voltage     |
| Phase Fault             |         | The input tottage tott pridee                                          | adjustment                        |
| IPM Current Sampling    | F18     | IPM sampling electricity is                                            | Check and adjust the current      |
| Fault                   | _       | fault                                                                  | measurement                       |
| Comp. Driver Temp.      | F17     | The transducer is overheated                                           | Check and adjust the current      |
| Sensor Fault            |         |                                                                        | measurement                       |
| IGBT Power Device       | F20     | The IGBT is overheat                                                   | Check and adjust the current      |
| Overheat Alarm          |         |                                                                        | measurement                       |
| Comp. Weak Magnetic     | F16     | Compressor magnetic force is                                           | Check and adjust the current      |
| Alarm                   |         | not enough                                                             | measurement                       |
| AC Input Current        | F22     | Input current is too large                                             | Check and adjust the current      |
| Frequency Decrease      |         |                                                                        | measurement                       |
| alarm                   |         |                                                                        |                                   |
| EEPROM Alarm            | F23     | MCU error                                                              | Check whether the chip is damaged |
|                         |         |                                                                        | Replace the chip                  |
| Destroyed EEPROM & No   | F24     | MCU error                                                              | Check whether the chip is damaged |
| Activated Fault         |         |                                                                        | Replace the chip                  |

| Input Power Current                                                                                                    | F25                                          | The V15V is overload or                                                                                                    | Check the V15V input voltage in                                                                                                    |
|----------------------------------------------------------------------------------------------------|----------------------------------------------|----------------------------------------------------------------------------------------------------|----------------------------------------------------------------------------------------------------|
| Sampling Fault                                                                                                    |                                              | undervoltage                                                                                                    | range 13.5V~16.5V or not                                                                                                    |
| IGBT Overheat Fault                                                                                                    | F26                                          | The IGBT is overheated                                                                                                    | Check and adjust the current                                                                                                    |
|                                                                                                    |                                              |                                                                                                    | measurement                                                                                                    |
| Comp. Current Frequency                                                                                                    | F33                                          | The compressor current                                                                                                    | Check and adjust the current                                                                                                    |
| Decrease Alarm                                                                                                    |                                              | frequency reduction                                                                                                    | measurement                                                                                                    |
| AC Power Overvoltage                                                                                                    | F10                                          | Input voltage>Input Overload-                                                                                                    | Check whether the input voltage is                                                                                                    |
| Fault                                                                                                    |                                              | -voltage protection value                                                                                                    | higher than 265V                                                                                                    |
| Compressor Lacking                                                                                                    | F14                                          | The compressor lost phase                                                                                                    | Check whether compressor cables                                                                                                    |
| Phase Fault                                                                                                    |                                              |                                                                                                    | are connected properly and reliably                                                                                                    |
| EEPROM Fault                                                                                                    | F29                                          | Failed to read the memory                                                                                                    | Check the frequency conversion                                                                                                    |
|                                                                                                    |                                              | chip                                                                                                    | board                                                                                                    |
| Overspeed Fault                                                                                                    | F21                                          | The compressor is running                                                                                                    | Check whether the compressor cable                                                                                                    |
|                                                                                                    |                                              | abnormally                                                                                                    | is normal and whether the                                                                                                    |
|                                                                                                    |                                              |                                                                                                    | compressor is blocked                                                                                                    |
| Driver (Fan)Temp . Sensor                                                                                                    | F120                                         | The temp. sensor is broken or                                                                                                    | Check or change the temp. sensor                                                                                                    |
| Fault                                                                                                    |                                              | short circuit                                                                                                    |                                                                                                    |
| Driver (Fan)IPM Overheat                                                                                                    | F106                                         | The fan IPM drive plate has                                                                                                    | Check heat dissipation conditions                                                                                                    |
|                                                                                                    |                                              |                                                                                                    |                                                                                                    |
| Fault                                                                                                    |                                              | poor heat dissipation                                                                                                    |                                                                                                    |
| Fault<br>Driver (Fan) External                                                                                                    | F105                                         | poor heat dissipation<br>The fan IPM hardware running                                                                                                    | Check whether the fan is blocked                                                                                                    |
| Fault<br>Driver (Fan) External<br>Overcurrent Fault                                                                                                    | F105                                         | poor heat dissipation<br>The fan IPM hardware running<br>current is too large                                                                                                    | Check whether the fan is blocked                                                                                                    |
| Fault<br>Driver (Fan) External<br>Overcurrent Fault<br>Driver (Fan) Power                                                                                                    | F105<br>F101                                 | poor heat dissipation<br>The fan IPM hardware running<br>current is too large<br>The fan lost phase                                                                                                    | Check whether the fan is blocked<br>Check whether fan cables are                                                                                                    |
| Fault<br>Driver (Fan) External<br>Overcurrent Fault<br>Driver (Fan) Power<br>Lacking Phase Fault                                                                                                    | F105<br>F101                                 | poor heat dissipation<br>The fan IPM hardware running<br>current is too large<br>The fan lost phase                                                                                                    | Check whether the fan is blocked<br>Check whether fan cables are<br>connected properly and reliably                                                                                                    |
| Fault<br>Driver (Fan) External<br>Overcurrent Fault<br>Driver (Fan) Power<br>Lacking Phase Fault<br>Driver (Fan) Current                                                                                                    | F105<br>F101<br>F112                         | poor heat dissipation<br>The fan IPM hardware running<br>current is too large<br>The fan lost phase<br>Fan sampling electricity is fault                                                                                                    | Check whether the fan is blocked<br>Check whether fan cables are<br>connected properly and reliably<br>Check whether the fan drive plate                                                                                                    |
| Fault<br>Driver (Fan) External<br>Overcurrent Fault<br>Driver (Fan) Power<br>Lacking Phase Fault<br>Driver (Fan) Current<br>Sampling Fault                                                                                                    | F105<br>F101<br>F112                         | poor heat dissipation<br>The fan IPM hardware running<br>current is too large<br>The fan lost phase<br>Fan sampling electricity is fault                                                                                                    | Check whether the fan is blocked<br>Check whether fan cables are<br>connected properly and reliably<br>Check whether the fan drive plate<br>is abnormal                                                                                                    |
| Fault<br>Driver (Fan) External<br>Overcurrent Fault<br>Driver (Fan) Power<br>Lacking Phase Fault<br>Driver (Fan) Current<br>Sampling Fault<br>Driver (Fan) Start Fault                                                                         | F105<br>F101<br>F112<br>F102                 | poor heat dissipation<br>The fan IPM hardware running<br>current is too large<br>The fan lost phase<br>Fan sampling electricity is fault<br>The fan fails to start                                                                                  | Check whether the fan is blocked<br>Check whether fan cables are<br>connected properly and reliably<br>Check whether the fan drive plate<br>is abnormal<br>Check whether the fan is blocked                                                                             |
| Fault<br>Driver (Fan) External<br>Overcurrent Fault<br>Driver (Fan) Power<br>Lacking Phase Fault<br>Driver (Fan) Current<br>Sampling Fault<br>Driver (Fan) Start Fault<br>Driver (Fan) Internal                                                | F105<br>F101<br>F112<br>F102<br>F113         | poor heat dissipation<br>The fan IPM hardware running<br>current is too large<br>The fan lost phase<br>Fan sampling electricity is fault<br>The fan fails to start<br>The fan software running                                                      | Check whether the fan is blocked<br>Check whether fan cables are<br>connected properly and reliably<br>Check whether the fan drive plate<br>is abnormal<br>Check whether the fan is blocked<br>Check whether the fan is blocked                                         |
| Fault<br>Driver (Fan) External<br>Overcurrent Fault<br>Driver (Fan) Power<br>Lacking Phase Fault<br>Driver (Fan) Current<br>Sampling Fault<br>Driver (Fan) Start Fault<br>Driver (Fan) Internal<br>Overcurrent Fault                           | F105<br>F101<br>F112<br>F102<br>F113         | poor heat dissipation<br>The fan IPM hardware running<br>current is too large<br>The fan lost phase<br>Fan sampling electricity is fault<br>The fan fails to start<br>The fan software running<br>current is too large                              | Check whether the fan is blocked<br>Check whether fan cables are<br>connected properly and reliably<br>Check whether the fan drive plate<br>is abnormal<br>Check whether the fan is blocked<br>Check whether the fan is blocked                                         |
| Fault<br>Driver (Fan) External<br>Overcurrent Fault<br>Driver (Fan) Power<br>Lacking Phase Fault<br>Driver (Fan) Current<br>Sampling Fault<br>Driver (Fan) Start Fault<br>Driver (Fan) Internal<br>Overcurrent Fault<br>Driver (Fan) overspeed | F105<br>F101<br>F112<br>F102<br>F113<br>F109 | poor heat dissipation<br>The fan IPM hardware running<br>current is too large<br>The fan lost phase<br>Fan sampling electricity is fault<br>The fan fails to start<br>The fan software running<br>current is too large<br>The fan speed is too high | Check whether the fan is blocked<br>Check whether fan cables are<br>connected properly and reliably<br>Check whether the fan drive plate<br>is abnormal<br>Check whether the fan is blocked<br>Check whether the fan is blocked<br>Check whether the fan drive board is |

#### **PARAMETER LIST**

| Meaning                            | Default | Remarks    |
|------------------------------------|---------|------------|
| Cooling target temperature set     | 12°C    | Adjustable |
| point                              |         |            |
| Heating the target temperature set | 45°C    | Adjustable |
| point                              |         |            |
| Hot water target temperature set   | 55°C    | Adjustable |
| point                              |         |            |

#### WIRE CONTROL INTERFACE DIAGRAM

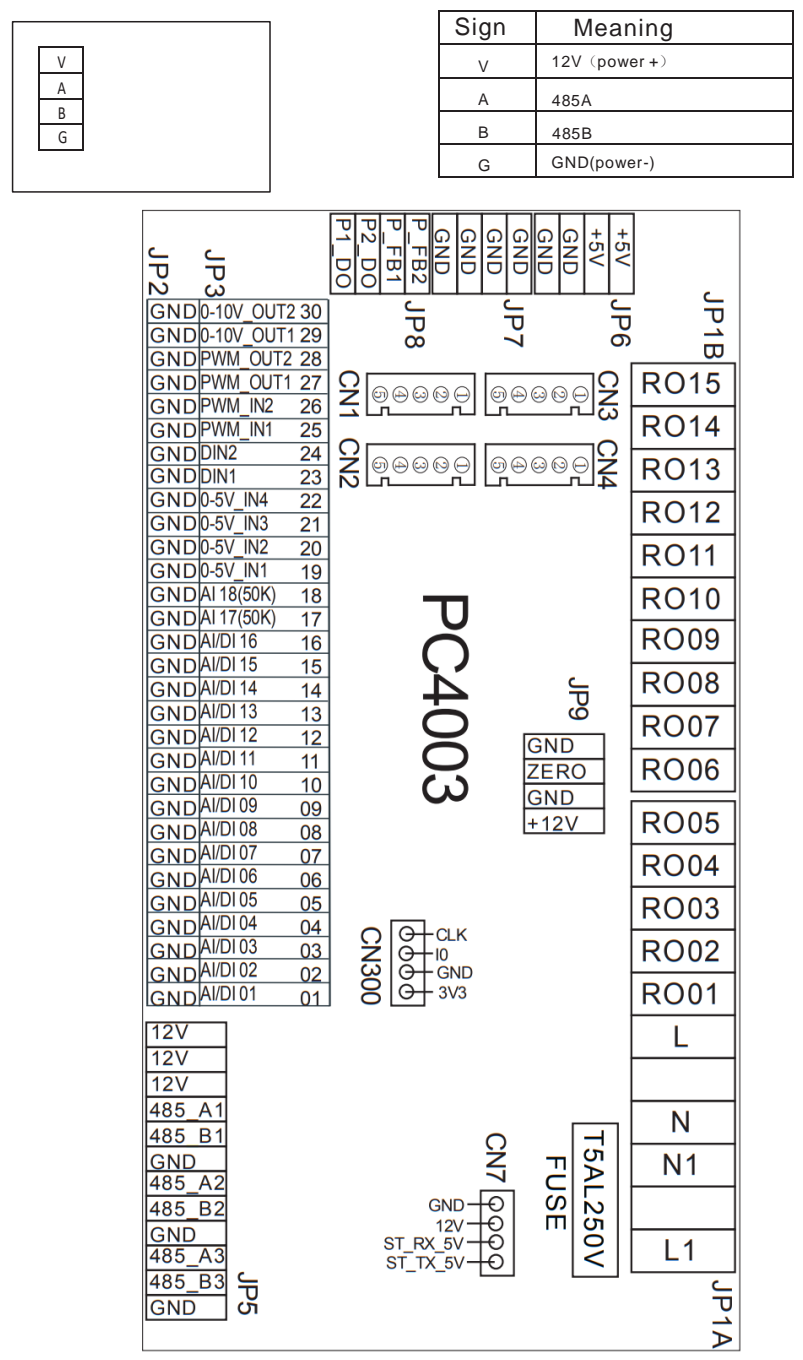

#### **CIRCUIT DIAGRAMS**

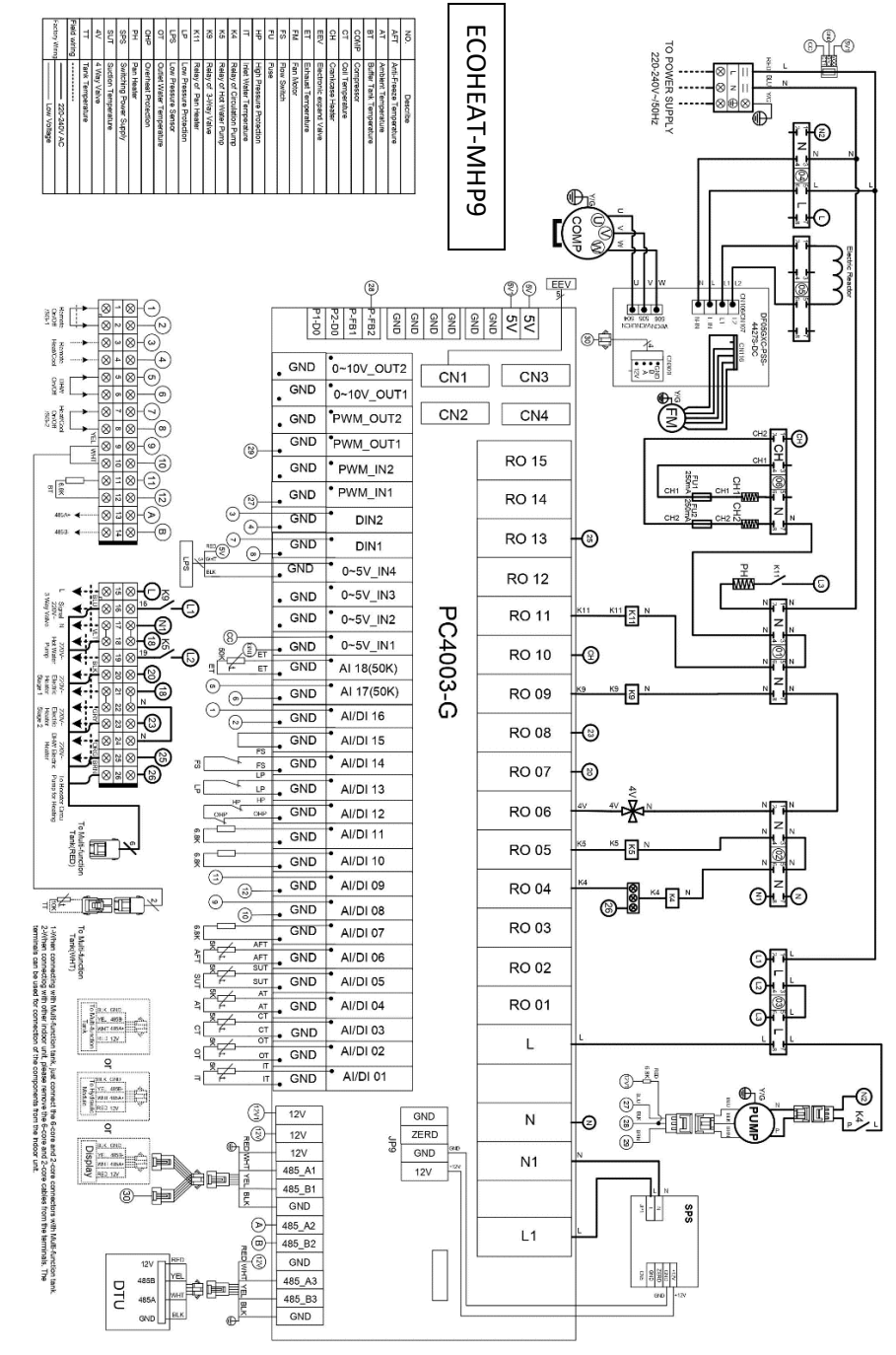

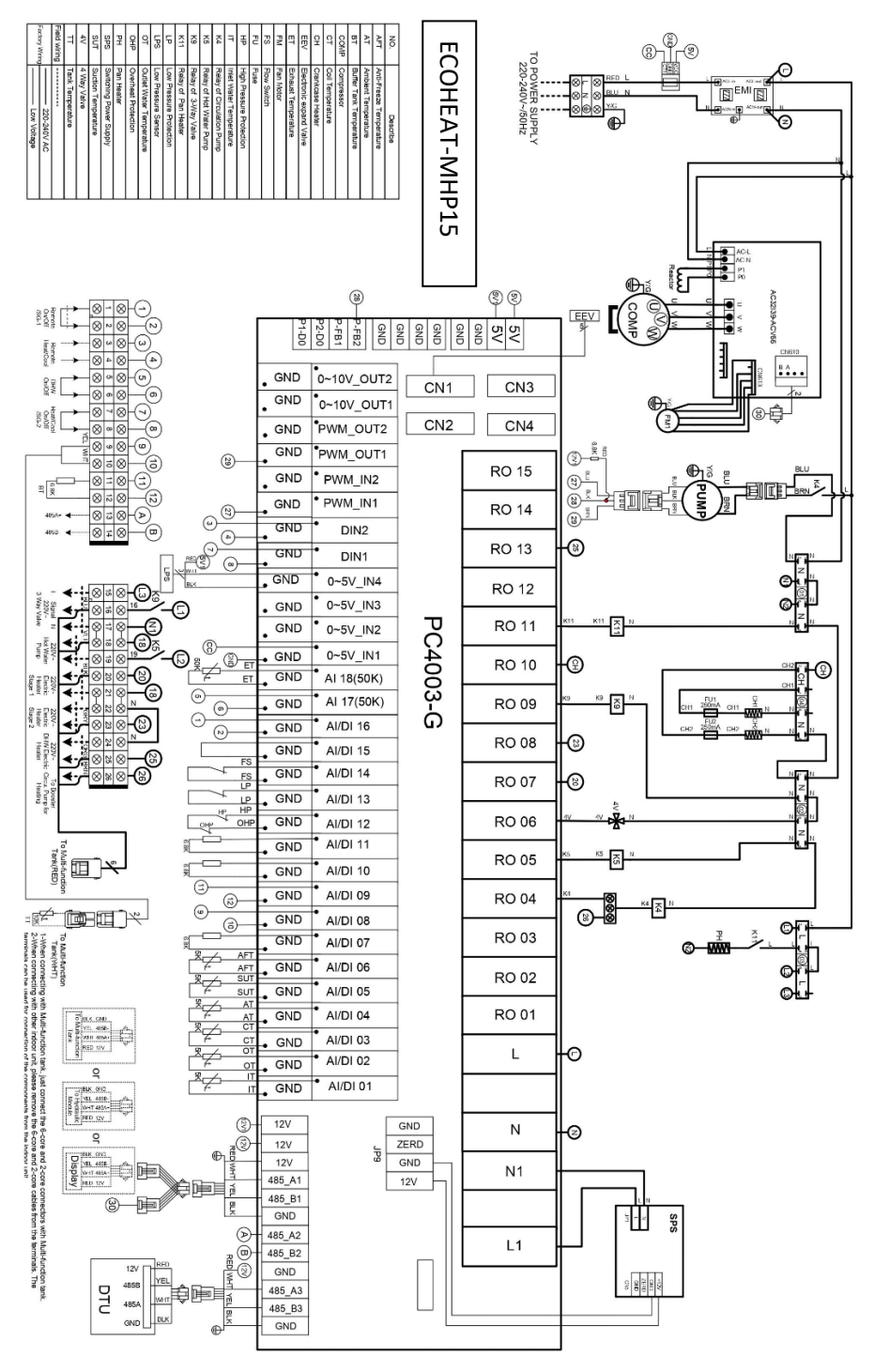

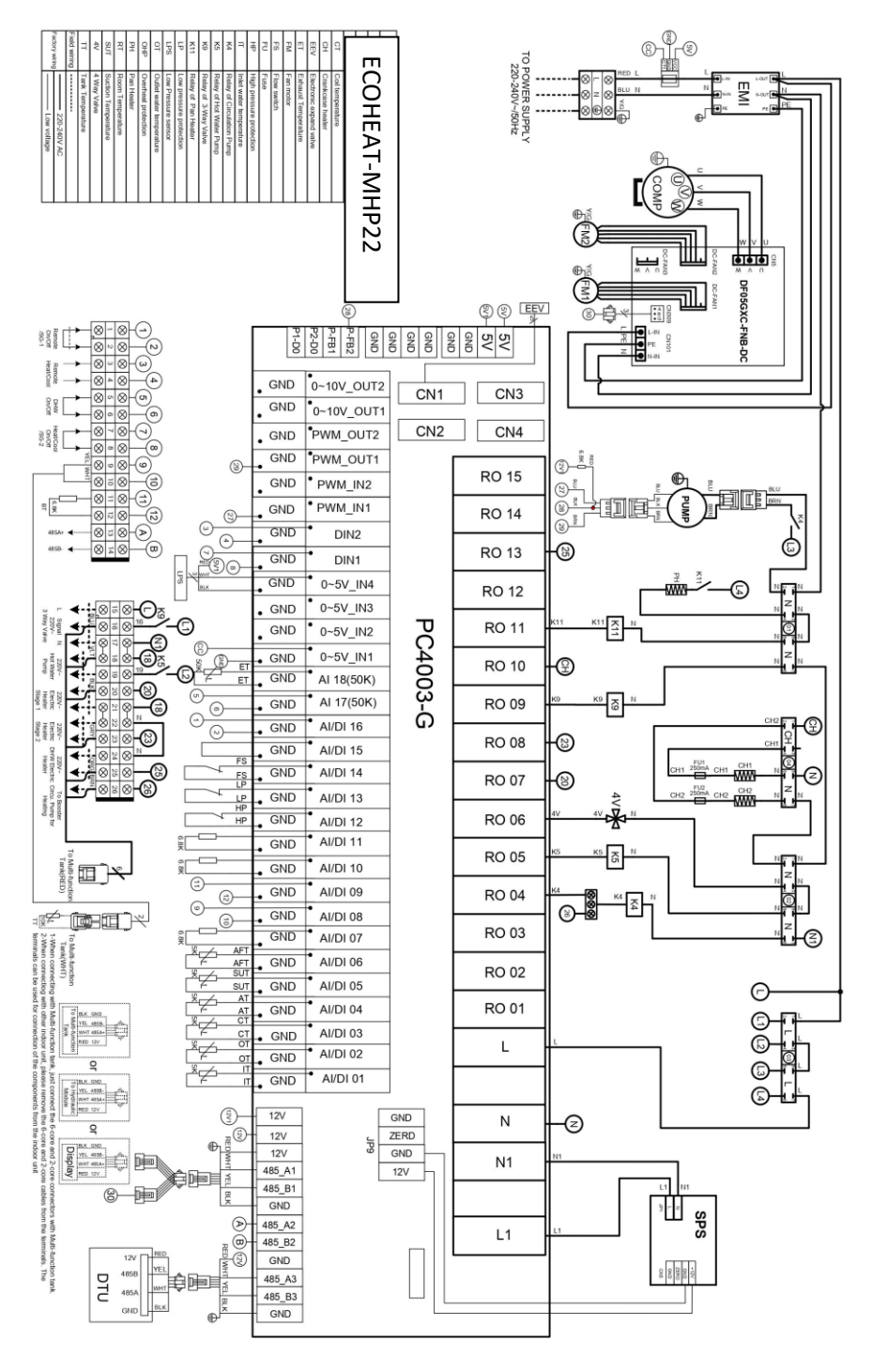

#### MAIN BOARD CONNECTORS

| No       | Label       | Meaning                                     | NO | Label | Meaning                                                                                         |
|----------|-------------|---------------------------------------------|----|-------|-------------------------------------------------------------------------------------------------|
| 01       | AI/DI01     | Inlet Water Temp.                           | 32 | +12V  | 12V output                                                                                      |
| 02       | AI/DI02     | Outlet Water Temp.                          | 33 | CN1   | EEV Steps                                                                                       |
| 03       | AI/DI03     | Coil Temp.                                  | 34 | CN2   | EVI EEV Steps                                                                                   |
| 04       | AI/DI04     | Ambient Temp. (AT)                          | 35 | CN3   | Reserved                                                                                        |
| 05       | AI/DI05     | Suction Temp.                               | 36 | CN4   | Reserved                                                                                        |
| 06       | AI/DI06     | Antifreeze Temp.                            | 37 | CN300 | Program port                                                                                    |
| 07       | AI/DI07     | Zone 1 room temp./Zone 1-P                  | 38 | JP5_1 | 5-inch color display/DC fan speed<br>regulation module/<br>Frequency conversion board/Hydraulic |
| <u> </u> |             |                                             |    |       | module                                                                                          |
| 08       | AI/DI08     | DHW Tank Temp.                              | 39 | JP5_2 | port                                                                                            |
| 09       | AI/DI09     | Room Temp. /Buffer Tank Temp.               | 40 | JP5_3 | DTU/WIFI/Thermostat 1/Thermostat 2                                                              |
| 10       | AI/DI10     | EVI Inlet Temp.                             | 41 | RO01  | Compressor                                                                                      |
| 11       | AI/DI11     | EVI Outlet Temp.                            | 42 | RO02  | Zone 2 Mixing valve Open                                                                        |
| 12       | AI/DI12     | High Pressure Switch                        | 43 | RO03  | Zone 2 Mixing valve Closed                                                                      |
| 13       | AI/DI13     | Low Pressure Switch                         | 44 | RO04  | Main Circulation Pump                                                                           |
| 14       | AI/DI14     | Flow Switch                                 | 45 | RO05  | DHW Pump                                                                                        |
| 15       | AI/DI15     | Zone 2 Water Temp. after Mixing             | 46 | RO06  | 4-way valve                                                                                     |
| 16       | AI/DI16     | Remote Switch/SG-1                          | 47 | RO07  | Electric Heater Stage 1                                                                         |
| 17       | AI/17 (50k) | DHW Switch/Zone 2 room<br>temp./Zone 2-P    | 48 | R008  | Electric Heater Stage 2                                                                         |
| 18       | AI/18 (50K) | Exhaust Temp.                               | 49 | RO09  | Hot water 3-way valve                                                                           |
| 19       | 0~5V_IN1    | Transformer Current 1                       | 50 | RO10  | Crankcase Heater                                                                                |
| 20       | 0~5V_IN2    | Transformer Current 2                       | 51 | RO11  | Bottom Plate Heater                                                                             |
| 21       | 0~5V_IN3    | Transformer Current 3                       | 52 | RO12  | Cooling 3-Way Valve                                                                             |
| 22       | 0~5V_IN4    | Low Pressure                                | 53 | RO13  | DHW Electric Heater                                                                             |
| 23       | DIN_1       | Heating & Cooling Function Switch           | 54 | RO14  | Zone 1 pump                                                                                     |
| 24       | DIN_2       | Heating / Cooling Mode Switch               | 55 | RO15  | Zone 2 pump                                                                                     |
| 25       | PWM_IN1     | Water Flow Rate                             | 56 | JP9   | 12V input                                                                                       |
| 26       | PWM_IN2     | Reserved                                    | 57 | CN7   | Reserved                                                                                        |
| 27       | PWM_OUT1    | Heating & Cooling Function Switch<br>Output | 58 | P_FB2 | Reserved                                                                                        |
| 28       | PWM_OUT2    | Heating / Cooling Mode Switch<br>Output     | 59 | P_FB1 | Reserved                                                                                        |
| 29       | 0~10V OUT1  | Mixing valve output                         | 60 | P2_DO | Reserved                                                                                        |
| 30       | 0~10V OUT2  | Reserved                                    | 61 | P1_DO | Reserved                                                                                        |
| 31       | +5V         | 5V output                                   |    |       |                                                                                                 |

NOTE:

JP5\_1 represents +12V, 485\_A1, 485\_B1, GND on the JP5 terminal; JP5\_2 represents +12V, 485\_A2, 485\_B2, GND on the JP5 terminal; JP5\_3 represents +12V, 485\_A3, 485\_B3, GND on the JP5 terminal.

#### WATER QUALITY REQUIREMENTS

#### Corrosive resistance of stainless steel and brazed materials in tap water at room temperature

| + | Good corrosion resistance under normal conditions |
|---|---------------------------------------------------|
| 0 | There may be corrosion - Not recommended          |

|                                  |                                   |            | Plate material   |                  |                  | terial Brazing material |                  |                  |
|----------------------------------|-----------------------------------|------------|------------------|------------------|------------------|-------------------------|------------------|------------------|
| Moisture                         | Concentration                     | Time limit | AISI<br>304      | AISI<br>316      | 254<br>SMO       | Cuprum                  | Nickel           | SS               |
| Alkalinity (HCO - <sup>3</sup> ) | <70<br>70-300<br>>300             | 24h        | +<br>+<br>+      | +<br>+<br>+      | +<br>+<br>+      | 0<br>+<br>0/+           | +<br>+<br>+      | + + +            |
| Sulphate (So <sup>2-4</sup> )    | <70<br>70-300<br>>300             | unlimited  | +<br>+<br>+      | +<br>+<br>+      | +<br>+<br>+      | +<br>0/-<br>-           | +<br>+<br>+      | + + +            |
| HCO/SO <sup>2-3</sup>            | >1.0<br><1.0                      | unlimited  | +<br>+           | +<br>+           | +<br>+           | +<br>0/-                | +<br>+           | +<br>+           |
| Electrical conductivity          | <10<br>10-500<br>>500             | unlimited  | +<br>+<br>+      | +<br>+<br>+      | +<br>+<br>+      | 0<br>+ 0                | +<br>+<br>+      | +<br>+<br>+      |
| рН                               | <6.0<br>6.0-7.5<br>7.5-9<br>>9    | 24H        | 0<br>+<br>+<br>+ | 0<br>+<br>+<br>+ | 0<br>+<br>+<br>+ | 0<br>0<br>+ 0           | +<br>+<br>+<br>+ | 0<br>+<br>+<br>+ |
| Ammonium (NH *)                  | <2<br>2-20<br>>20                 | 24H        | +<br>+<br>+      | +<br>+<br>+      | +<br>+<br>+      | + 0<br>-                | +<br>+<br>+      | +<br>+<br>+      |
| Chloride (Cl-)                   | <10<br>100-200<br>200-300<br>>300 | unlimited  | +<br>0<br>-<br>- | +<br>+<br>+      | +<br>+<br>+<br>+ | +<br>+<br>+<br>0/+      | +<br>+<br>+      | + + + -          |

Disposal: Do not dispose of this product as unsorted waste. Collection of such waste must be handled separately as special treatment is necessary.

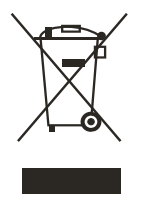

Recycling facilities are now available for all customers at which you can deposit your old electrical products. Customers will be able to take any old electrical equipment to participating sites run by their local councils. Please remember that this equipment will be further handled during the recycling process, so please be considerate when depositing your equipment. Please contact the local council for details of your local household waste recycling centre

#### **TECHNICAL DATA**

| Manufacturer<br>model                |       | PASRW020-BP-PS-D | PASRW040-BP-PS-D | PASRW060-BP-PS-D |
|--------------------------------------|-------|------------------|------------------|------------------|
| Supplier Model                       |       | ECOHEAT-MHP9     | ECOHEAT-MHP15    | ECOHEAT-MHP22    |
| MCS Number                           |       | BSI KM 748508/7  | BSI KM 748508/8  | BSI KM 748508/10 |
| Heating Capacity                     | kW    | 3.10~8.90        | 5.40~14.95       | 8.00~22.00       |
| Heating Power<br>Input               | kW    | 0.65~2.10        | 1.05~3.85        | 1.60~6.90        |
| Cooling Capacity                     | kW    | 1.20~5.72        | 3.60~10.50       | 4.20~15.00       |
| Cooling Power<br>Input               | kW    | 0.65~2.40        | 1.12~4.47        | 1.80~7.30        |
| Hot Water Capacity                   | kW    | 3.92~10.68       | 6.50~18.50       | 10.00~27.00      |
| Hot Water Power<br>Input             | kW    | 0.78~2.47        | 1.27~4.65        | 1.90~7.10        |
| Max Power Input                      | kW    | 3.0              | 5.30             | 7.5              |
| Max Current Input                    | А     | 13.5             | 24.5             | 35.0             |
| Power Supply                         |       | 220-240V~/50Hz   | 220-240V~/50Hz   | 220-240V~/50Hz   |
| Power Cable CSA                      |       | 3x2.5mm2         | 3x4.0mm2         | 3x10mm2          |
| MCB Rating                           | А     | 32               | 40               | 63               |
| Compressor<br>Quantity               |       | 1                | 1                | 1                |
| Compressor Model                     |       | Rotary           | Rotary           | Rotary           |
| Fan Quantity                         |       | 1                | 1                | 2                |
| Fan Power Input                      | W     | 150              | 170              | 75               |
| Fan Rotate Speed                     | RPM   | 600              | 600              | 600              |
| Water Pump Input                     | W     | 60               | 60               | 160              |
| Noise                                | dB(A) | 38~52            | 39~52            | 42~54            |
| Water Connection                     | Inch  | 1                | 1                | 1                |
| Water Flow<br>Volume                 | M3/h  | 1.0              | 1.7              | 2.9              |
| Internal Water<br>Pressure Drop      | kPa   | 20               | 30               | 45               |
| Water Head                           | М     | 5.0              | 5.5              | 6.9              |
| Unit Shipping<br>Dimensions<br>LxWxH | mm    | 1300x485x940     | 1420x540x1080    | 1380x570x1480    |
| Net Weight                           | Kg    | 102              | 160              | 202              |

Cooling working condition:(DB/WB)35°C/24° (Outlet/Inlet) 7°C /12°C .

Heating working condition: (DB/WB) 7°C /6°C . (Outlet/Inlet)  $35^{\circ}$ C /30°C . Hot Water working condition: (DB/WB): 20°C /15°C, water tank temperature circulation from 15°C to 55°C.

### PERFORMANCE TABLES

| EcoHeat-MHP9                |                              |                 |                         |                  |  |  |
|-----------------------------|------------------------------|-----------------|-------------------------|------------------|--|--|
| Ambient<br>Temperature (°C) | Water<br>Temperature<br>(°C) | Power Input (W) | Heating<br>Capacity (W) | COP/EER<br>(W/W) |  |  |
| -10                         | 35                           | 1966            | 5547                    | 2.78             |  |  |
| -10                         | 55                           | 2526            | 4556                    | 1.8              |  |  |
| 7                           | 35                           | 2111            | 8715                    | 4.13             |  |  |
| 10                          | 35                           | 1786            | 8302                    | 4.65             |  |  |
| 10                          | 55                           | 2225            | 6286                    | 2.83             |  |  |
| 20                          | 35                           | 1752            | 9675                    | 5.52             |  |  |
| 20                          | 55                           | 2286            | 7404                    | 3.24             |  |  |
| 35                          | 7                            | 2497            | 5634                    | 2.26             |  |  |

| EcoHeat-MHP15               |                              |                 |                         |                  |  |  |
|-----------------------------|------------------------------|-----------------|-------------------------|------------------|--|--|
| Ambient<br>Temperature (°C) | Water<br>Temperature<br>(°C) | Power Input (W) | Heating<br>Capacity (W) | COP/EER<br>(W/W) |  |  |
| -10                         | 35                           | 3525            | 9790                    | 2.78             |  |  |
| -10                         | 55                           | 4367            | 8809                    | 2.02             |  |  |
| 7                           | 35                           | 3849            | 15033                   | 3.91             |  |  |
| 10                          | 35                           | 3533            | 15480                   | 4.38             |  |  |
| 10                          | 55                           | 4616            | 13872                   | 3.01             |  |  |
| 20                          | 35                           | 3204            | 16432                   | 5.13             |  |  |
| 20                          | 55                           | 3973            | 13506                   | 3.40             |  |  |
| 35                          | 7                            | 4809            | 10102                   | 2.10             |  |  |

| EcoHeat-MPH22               |                              |                 |                         |                  |  |
|-----------------------------|------------------------------|-----------------|-------------------------|------------------|--|
| Ambient<br>Temperature (°C) | Water<br>Temperature<br>(°C) | Power Input (W) | Heating<br>Capacity (W) | COP/EER<br>(W/W) |  |
| -10                         | 35                           | 5319            | 14686                   | 2.76             |  |
| -10                         | 55                           | 6500            | 13650                   | 2.1              |  |
| 7                           | 35                           | 5843            | 22354                   | 3.83             |  |
| 10                          | 35                           | 5515            | 23691                   | 4.3              |  |
| 10                          | 55                           | 7314            | 22382                   | 3.06             |  |
| 20                          | 35                           | 4869            | 24284                   | 4.99             |  |
| 20                          | 55                           | 5925            | 20509                   | 3.46             |  |
| 35                          | 7                            | 7441            | 15243                   | 2.05             |  |

Note: These tables are for guidance only, based on in house tests. Real world performance may vary depending on a number of factors.

### **UK SUPPORT**

energysupport@buyitdirect.co.uk Call: 0330 390 3062

Office hours: 9AM - 5PM Monday to Friday

Buy It Direct (Importer) Unit 2A, Trident Business Park, Neptune Way, Leeds Road, Huddersfield, HD2 1UA